# 東京工業大学 大学院情報理工学研究科 角田将典、石田貴士、秋山泰

2015年3月20日

# 並列配列相同性検索プログラム 「GHOST-MP」講習会(実習編)

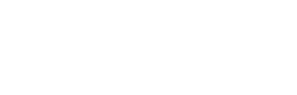

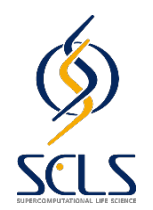

SCLS計算機システム講習会

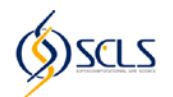

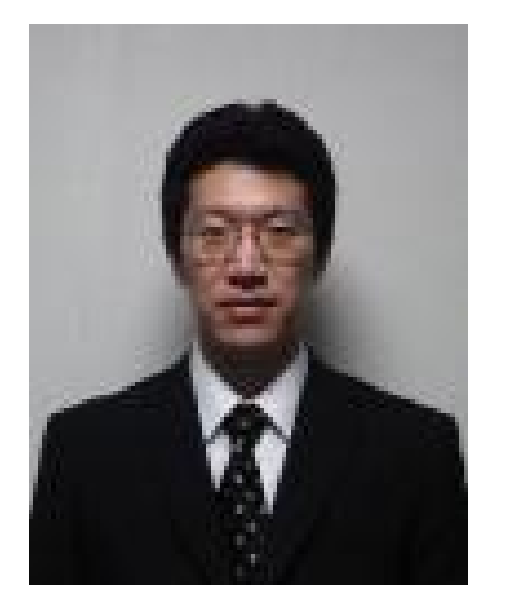

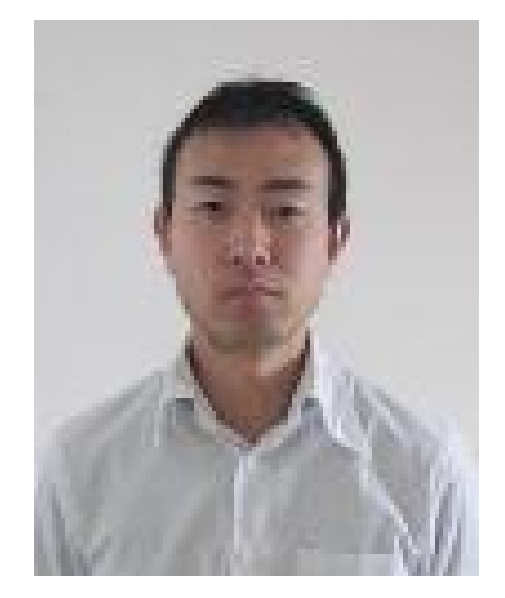

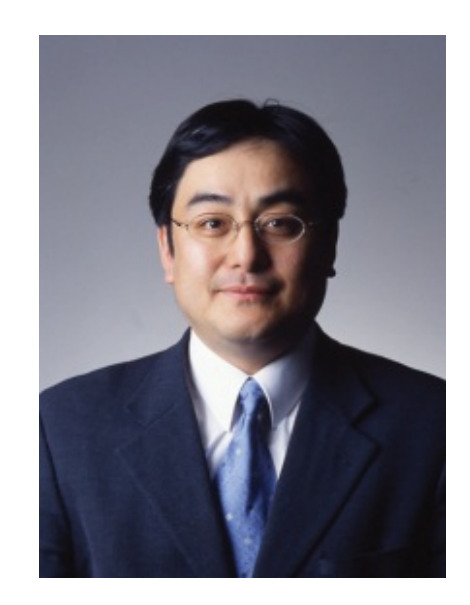

角田 将典 かくた まさのり 石田 貴士 いしだ たかし 秋山 泰 あきやま ゆたか

#### 東京工業大学 大学院情報理工学研究科 計算工学専攻

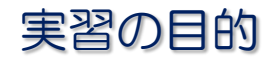

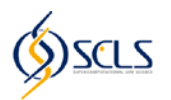

- GHOST-MPの利用方法の習得
  - GHOST-MPの基本的な利用方法
  - SCLS計算機システム上での利用
    - スケジューラを介した実行方法
- GHOST-MPによるメタゲノムデータに対する 相同性検索結果の解析
  - 分類群に基づく解析
  - 遺伝子オーソログに基づく解析

実習前の確認

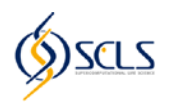

- SCLS計算機システムにログインできること
- ログインノードにおける基本的なファイル操作が できること
- ウェブブラウザでAdobe Flash Playerが
   利用可能なこと
  - \* GHOST-MPの実行とは直接関係はないが、 GHOST-MPの検索結果の可視化の際に必要

#### アジェンダ

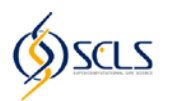

- GHOST-MP実行のながれ
- STEP 1: 実習の準備
  - STEP 1-1: SCLS計算機システムへのログイン
  - STEP 1-2: 必要なファイルのコピーと展開
- STEP 2: ジョブスケジューラの利用方法
- STEP 3: GHOST-MPによる配列相同性検索
  - STEP 3-1: GHOST-MPのコンパイル
  - STEP 3-2: データベースのインデックス作成(ghostmp\_makedb)
  - STEP 3-3: 配列相同性検索(ghostmp\_search)
- STEP 4: メタゲノムデータに対する相同性検索結果の解析
  - STEP 4-1: 検索結果の集計
  - STEP 4-2: 分類群に基づく解析
  - STEP 4-3: 遺伝子オーソログに基づく解析

### 本日の実習内容

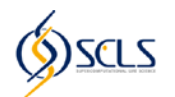

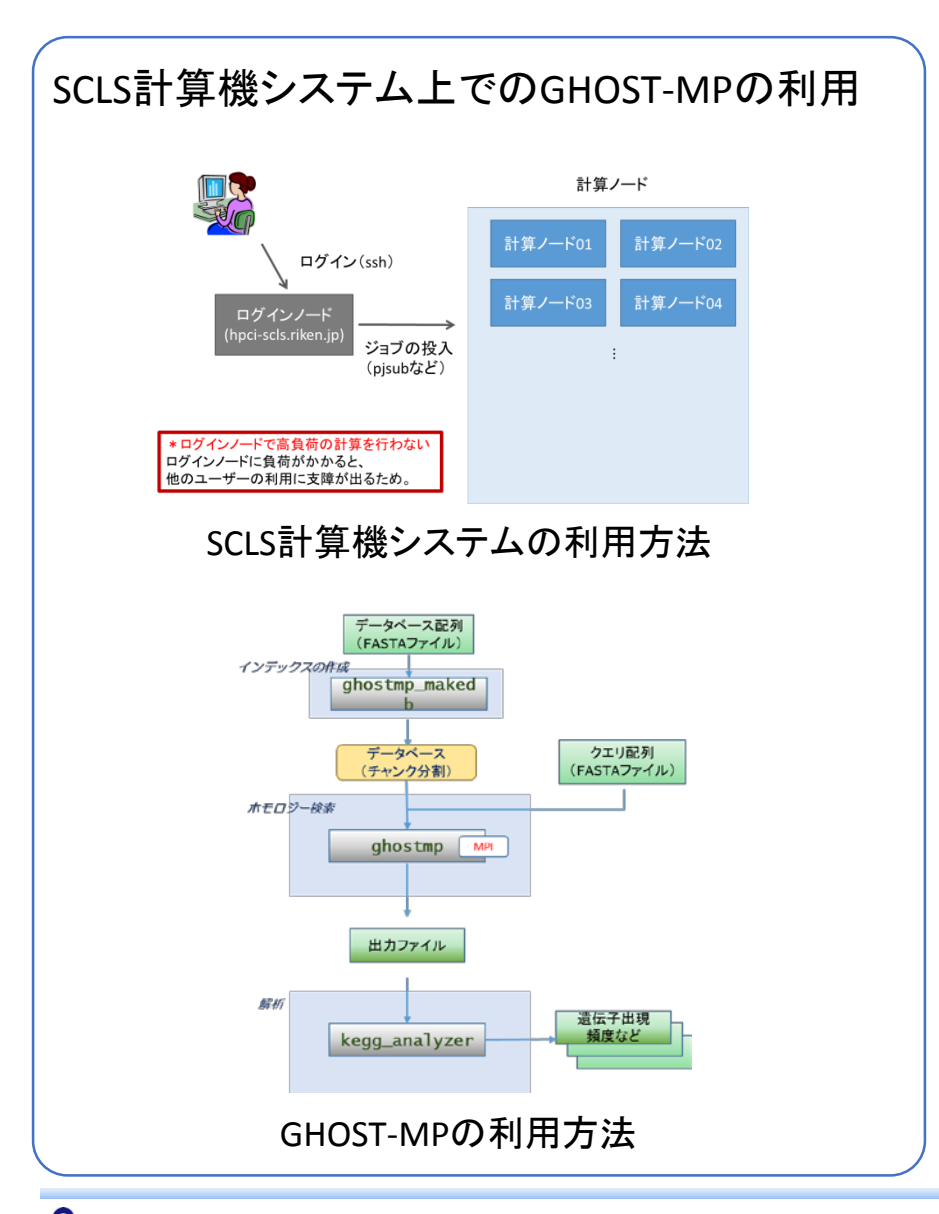

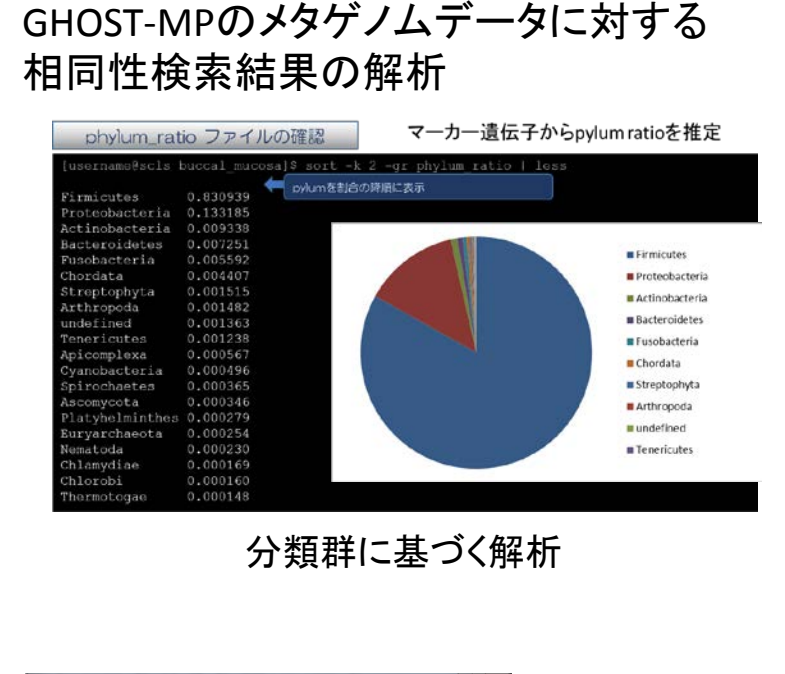

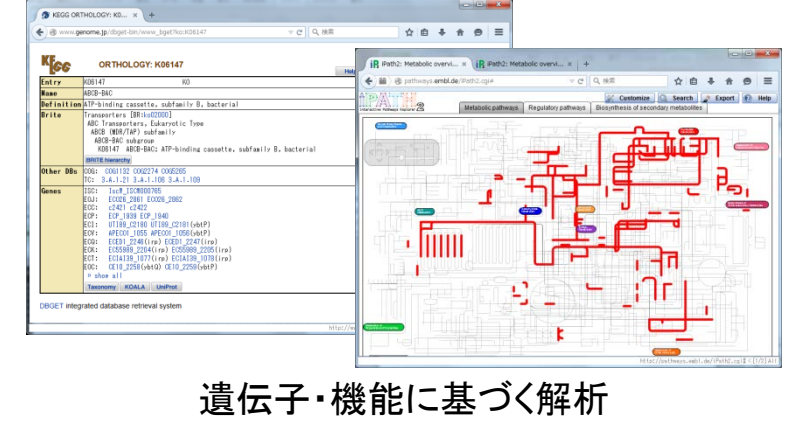

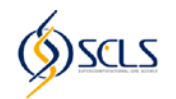

GHOST-MP

BLAST のように遠縁のホモログを検出可能な配列相同性検索ツールである GHOSTXアルゴリズムを並列化したもの

#### GHOST-MP

- MPIとOpenMPによるハイブリッド並列化 MPIによる計算ノード間の並列化、OpenMPによる計算ノード内 の並列化を行い、クエリ配列のデータ並列処理を行う
- ファイル I/O
   MPI-IOを利用し、並列入出力を行う
- 事前にデータベースのインデックス作成が必要 GHOSTXアルゴリズムは、高速な検索を実現するために、接尾辞 配列(Suffix Array)というデータ構造を事前に作成しておく

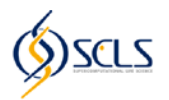

- GHOST-MP関連
  - GHOSTX: Suzuki et al., (2014) *PLoS ONE* 9(8):e103833
    - 接尾辞配列を用いたアラインメント候補位置の高速探索
  - GHOST-MP: Kakuta et al., (in preparation)
    - GHOSTXの分散メモリ環境版、
- 当グループの他の配列相同性検索関連
  - GHOXTM: Suzuki et al., (2012) PLoS ONE 7(5): e36060
    - GPUを用いた相同配列検索
  - GHOSTZ: Suzuki et al., (in press) doi: 10.1093/bioinformatics/btu780
    - 部分文字列のクラスタリングによるアラインメント候補位置の高速探索
  - GHOSTZ-GPU: Suzuki et al., (in preparation)
    - GHOSTZのGPU版

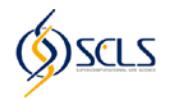

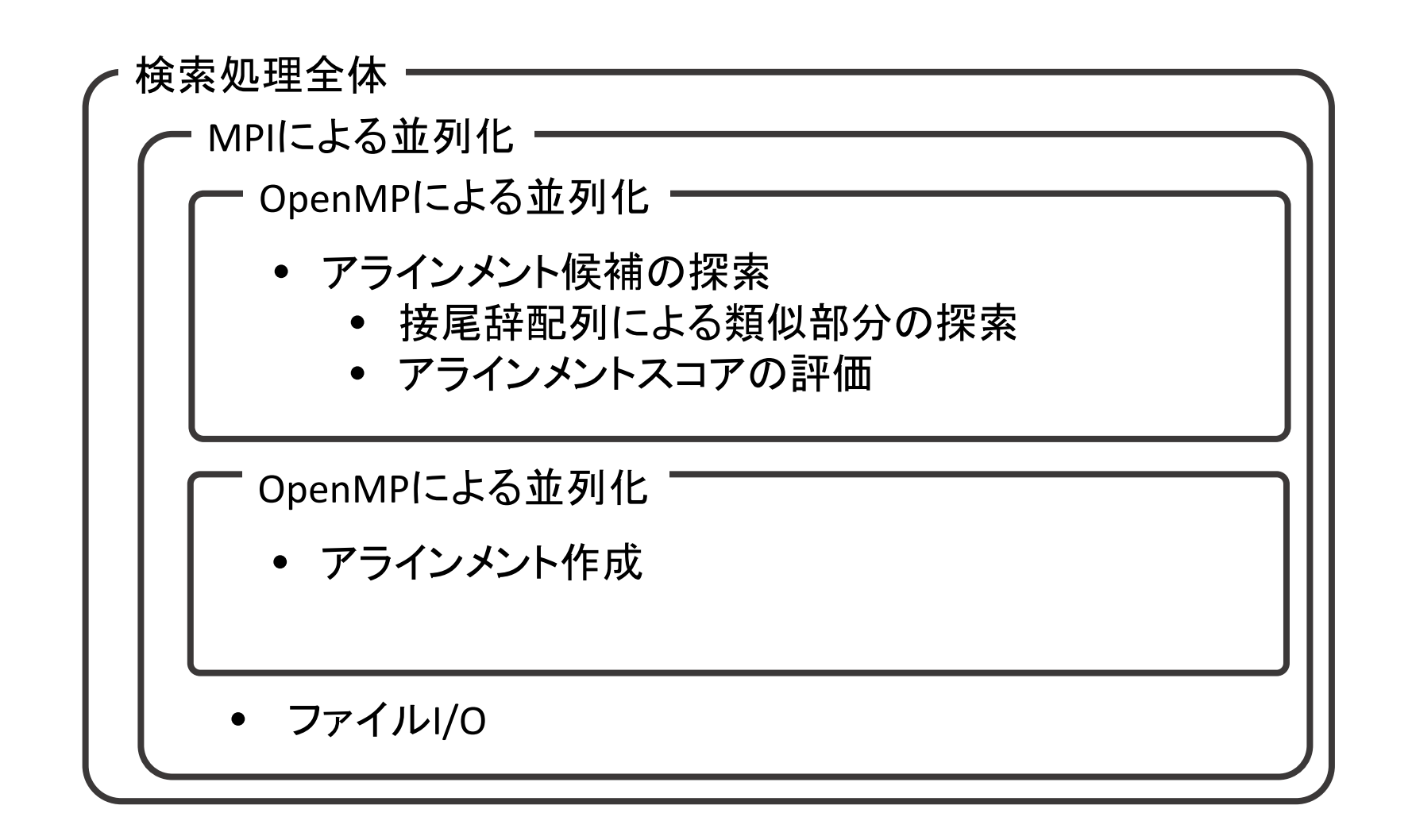

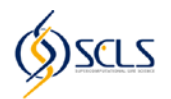

GHOST-MP

## MPI-IOによる並列ファイル入出力

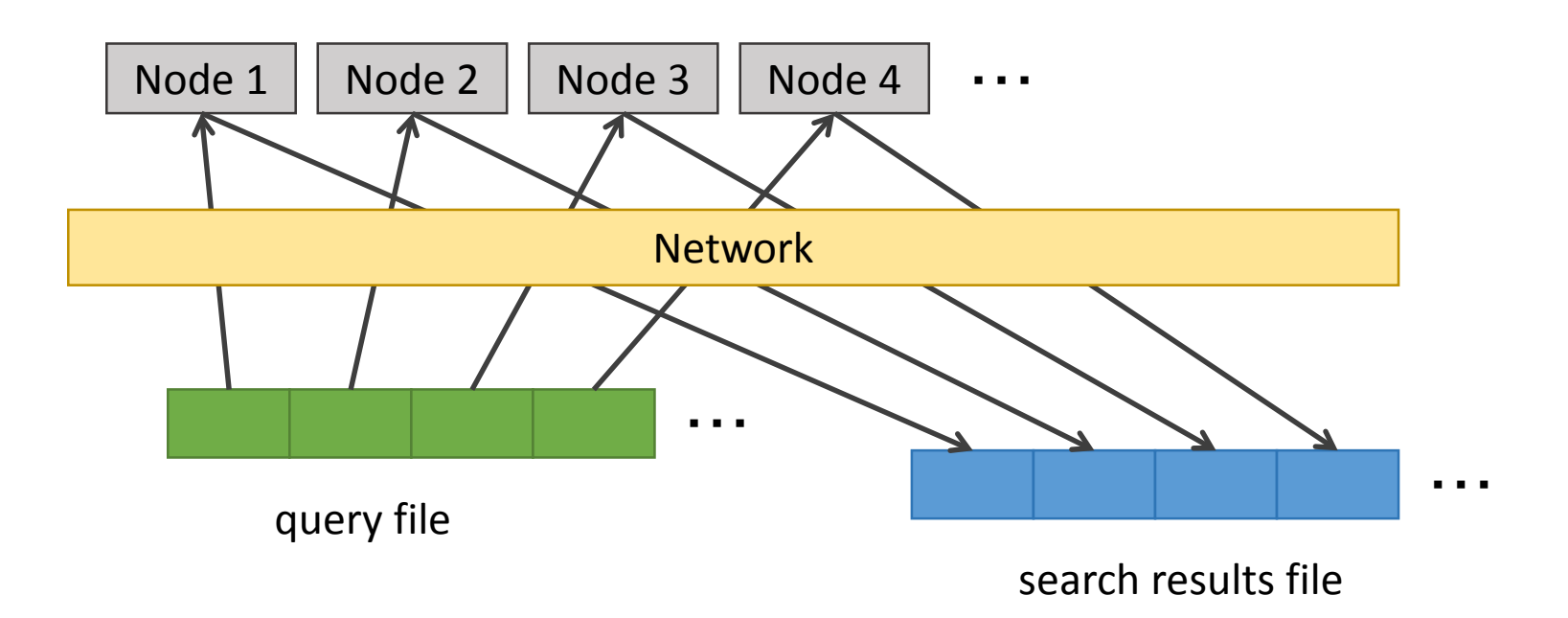

MPIライブラリによる効率的なファイルアクセス

実習のながれ

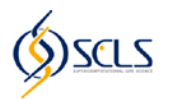

実習用にあらかじめ用意した クエリ配列 と データベース配列 を使って、 配列相同性検索の並列分散処理を実行し、検索結果の解析を行う。

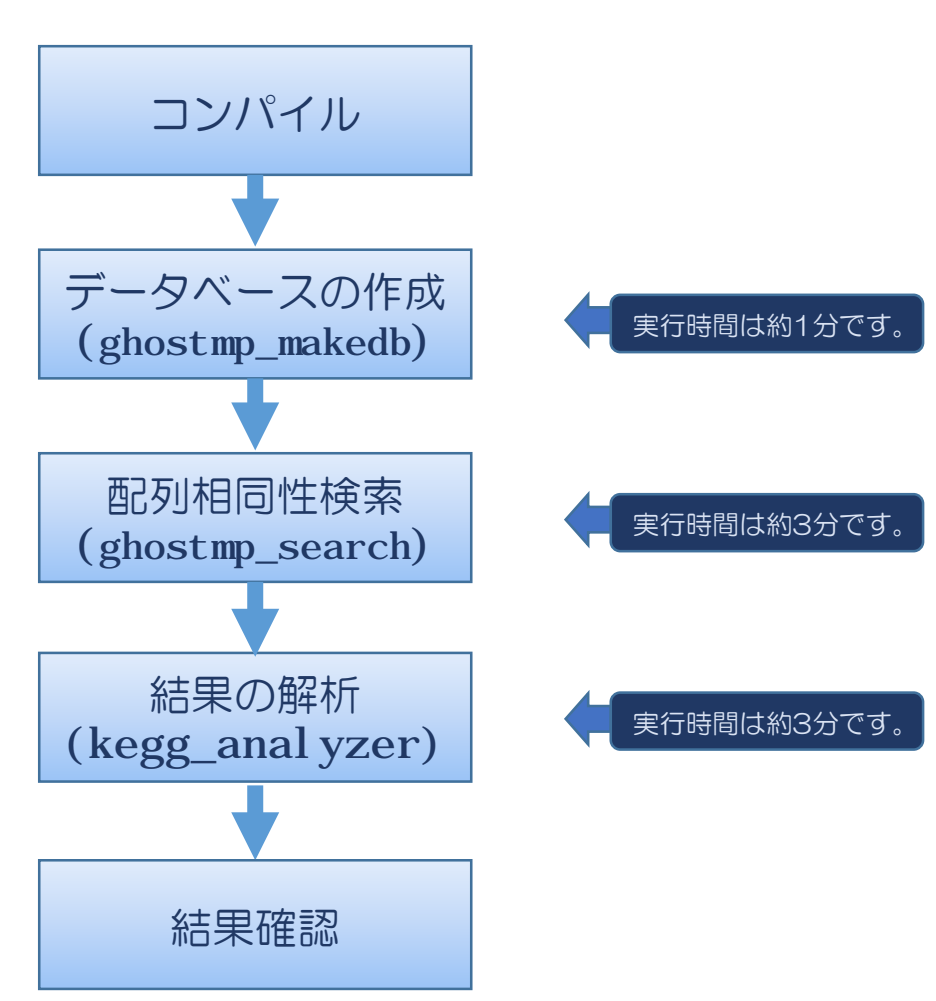

### GHOST-MP コマンドの実行のながれ

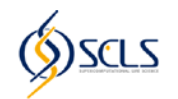

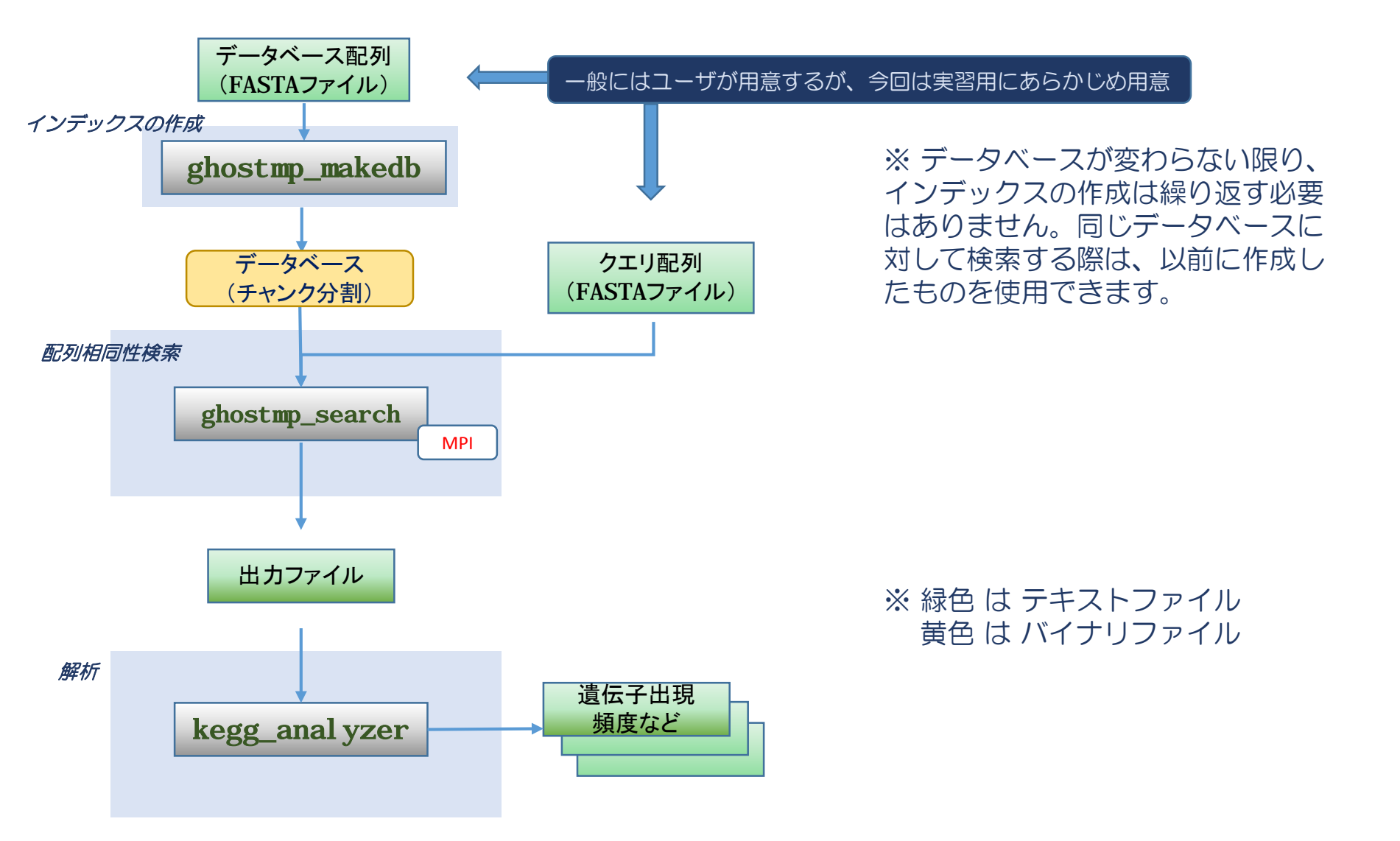

# アジェンダ

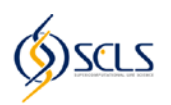

- GHOST-MP実行のながれ
- STEP 1: 実習の準備
  - STEP 1-1: SCLS計算機システムへのログイン
  - STEP 1-2: 必要なファイルのコピーと展開
- STEP 2: ジョブスケジューラの利用方法
- STEP 3: GHOST-MPによる配列相同性検索
  - STEP 3-1: GHOST-MPのコンパイル
  - STEP 3-2: データベースのインデックス作成(ghostmp\_makedb)
  - STEP 3-3: 配列相同性検索(ghostmp\_search)
- STEP 4: メタゲノムデータに対する相同性検索結果の解析
  - STEP 4-1: 検索結果の集計
  - STEP 4-2: 分類群に基づく解析
  - STEP 4-3: 遺伝子オーソログに基づく解析

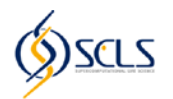

# • sshによるログイン

- ログインノード: hpci-scls.riken.jp
- 事前に用意したsshの秘密鍵を使って、 仮想端末などからログインする
  - Windows: PuTTYやTera Term
  - LinuxやMac OS X: sshコマンド

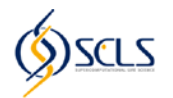

| \$ ssh username@hpci.scls.riken.jp<br>SCLS System Info: Service is available.<br>Last login: Thu Mar 10 14:34:45 2015 from foo.ac.jp |               | 4           |
|----------------------------------------------------------------------------------------------------|---------------|-------------|
| # SCLS System Information Date : Mar. 9<br>#                                                                                         | #<br>, 2015 # | +<br>+<br>+ |
|                                                                                                    | #             | #           |
| # Welcome to SCLS System                                                                                                    | #             | ‡           |
| #                                                                                                    | #             | ŧ           |
| # If you have any questions or need for further assistance, please send<br># measure to gala admenitor in                            | da #          | ‡<br>+      |
| # message to sets-admeriken.jp                                                                                                    | #             | +<br>+      |
| <pre># For SCLS information, please refer to https://hpci-scls.riken.jp/</pre>                                                       | #             | ‡           |
| #                                                                                                    | #             | +           |
| #                                                                                                    | #             | +           |
| [username@scls ~]\$                                                                                                    |               |             |

#### \* 仮想端末の表示は環境設定等のため、必ずしも一致しない

# アジェンダ

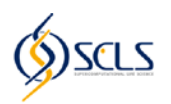

- GHOST-MP実行のながれ
- STEP 1: 実習の準備
  - STEP 1-1: SCLS計算機システムへのログイン
  - STEP 1-2: 必要なファイルのコピーと展開
- STEP 2: ジョブスケジューラの利用方法
- STEP 3: GHOST-MPによる配列相同性検索
  - STEP 3-1: GHOST-MPのコンパイル
  - STEP 3-2: データベースのインデックス作成(ghostmp\_makedb)
  - STEP 3-3: 配列相同性検索(ghostmp\_search)
- STEP 4: メタゲノムデータに対する相同性検索結果の解析
  - STEP 4-1: 検索結果の集計
  - STEP 4-2: 分類群に基づく解析
  - STEP 4-3: 遺伝子オーソログに基づく解析

実習の準備

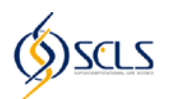

#### 実習に必要なファイルのコピーと展開

- SCLS計算機システム上の 「/home/kakuta/ghostmp\_koshukai.tar.gz」をコピーする
- 必要ならば適宜ディレクトリを作成して、そのディレクトリの中で作業する

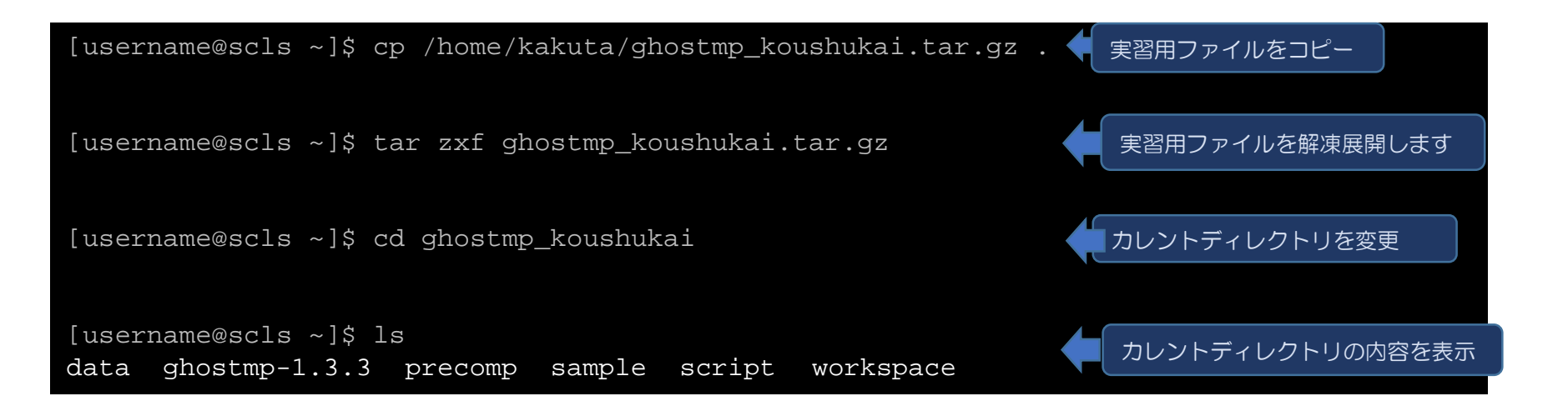

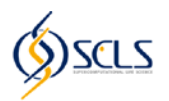

- data/:
   実習に用いるメタゲノムデータ
- ghostmp-1.3.3/: GHOST-MPのソースコード
- precomp/: 事前に計算されたGHOST-MPの結果(時間がかかるため)
- sample/: 実習で作成するスクリプトなどのサンプル
- script/: GHOST-MPの出力結果の解析に用いるスクリプト
- workspace/:
   このディレクトリで実習を行うことを想定

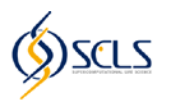

- GHOST-MP実行のながれ
- STEP 1: 実習の準備
  - STEP 1-1: SCLS計算機システムへのログイン
  - STEP 1-2: 必要なファイルのコピーと展開
- STEP 2: ジョブスケジューラの利用方法
- STEP 3: GHOST-MPによる配列相同性検索
  - STEP 3-1: GHOST-MPのコンパイル
  - STEP 3-2: データベースのインデックス作成(ghostmp\_makedb)
  - STEP 3-3: 配列相同性検索(ghostmp\_search)
- STEP 4: メタゲノムデータに対する相同性検索結果の解析
  - STEP 4-1: 検索結果の集計
  - STEP 4-2: 分類群に基づく解析
  - STEP 4-3: 遺伝子オーソログに基づく解析

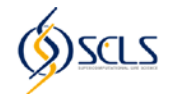

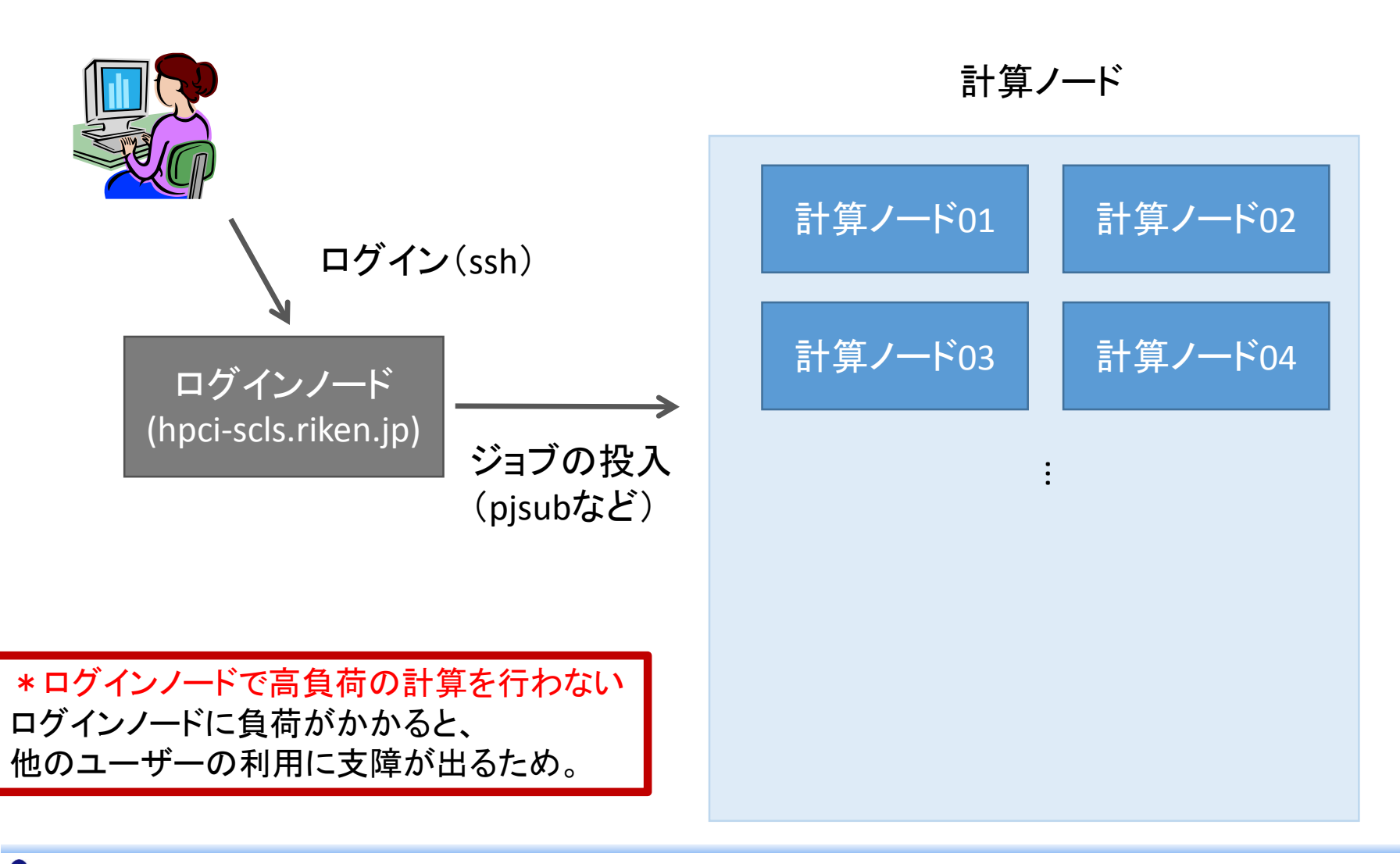

## ジョブの実行方法(1)

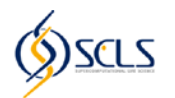

- SCLS計算機システムでのジョブの実行には、キューイングシステムを利用する
- 次のように実行するジョブを記述したスクリプトを作成し、 pjsubコマンドでジョブのサブミットを行う

[username@scls workspace]\$ pwd /home/username/ghostmp\_koushukai/workspace [username@scls workspace]\$ mkdir job\_submit [username@scls workspace]\$ cd job\_submit [username@scls job\_submit]\$ vim run.sh

## スクリプトの例

#### run.sh

#!/bin/sh
#PJM -L "rscgrp=small"
#PJM -L "node=1"
#PJM -L "elapse=00:10:00"
sleep 120
echo "test message"

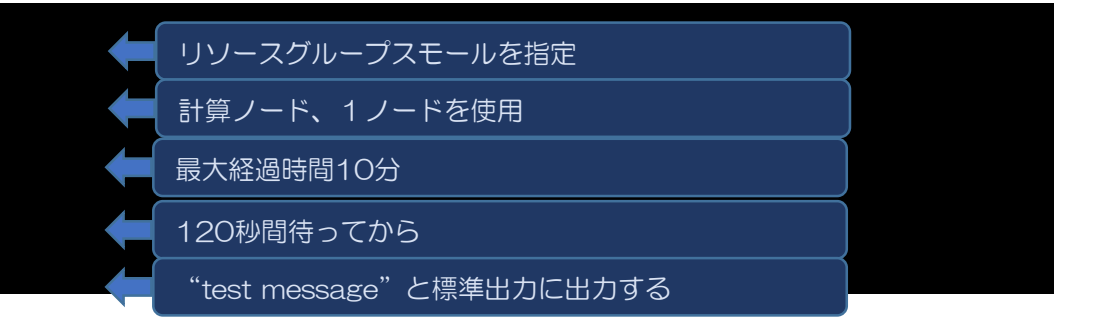

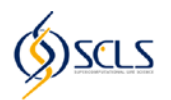

# キューイングシステムの主なコマンド

- pjsub: ジョブの投入
  - pjsub sample\_job.sh
- pjstat:投入されたジョブの状態表示
  - pjstat
- pjdel:投入されたジョブの削除
  - pjdel job\_id

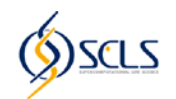

#### run.shの投入例

| [username@scls]\$ pjsub run.sh<br>「TWE0」 PTM 00000 - i.e.h. Teh. 10047h. はしし                  |        |
|-----------------------------------------------------------------------------------------------|--------|
| [INFO] PJM 0000 pjsub Job 19247 submitted.                                                    |        |
| [username@scls]\$ pjstat<br>投入したジョブの状態を出力する                                                   |        |
| ACCEPT QUEUED STGIN READY RUNING RUNOUT STGOUT HOLD ERROR TOTAL                               |        |
| 0 0 0 0 1 0 0 0 1                                                                             |        |
| s 0 0 0 0 1 0 0 0 0 1                                                                         |        |
|                                                                                               |        |
| JOB_ID JOB_NAME MD ST USER START_DATE ELAPSE_LIM NODE_REQUIRE                                 |        |
| 19247 run.sh NM RUN username 03/11 11:42:58 0000:05:00 1                                      |        |
| [usename@scls]\$ pjstat                                                                       |        |
| ジョブが終了するとpjsubで表示されなくなる                                                                       |        |
| ACCEPT QUEUED STGIN READY RUNING RUNOUT STGOUT HOLD ERROR TOTAL                               |        |
| 0 0 0 0 0 0 0 0 0 0                                                                           |        |
| s 0 0 0 0 0 0 0 0 0 0 0                                                                       |        |
|                                                                                               |        |
| [username@scls]\$ ls 🐂 「「」」)                                                                  | ל<br>ל |
| run.sh run.sh.e19247 run.sh.o19247 がrun.sh.o <job_id>とrun.sh.e<job_id>に出力され</job_id></job_id> | れる     |
| [username@scls]\$ cat run.sh.o19247                                                           |        |
| test message                                                                                  |        |
| [username@scls]\$                                                                             |        |

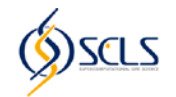

| [userna         | me@scls]     | \$ pjstat        |               |                  |                   |                   |              |                    |                   |       |
|-----------------|--------------|------------------|---------------|------------------|-------------------|-------------------|--------------|--------------------|-------------------|-------|
| ACCEP           | T QUEUED     | STGIN            | READY         | RUNING           | RUNOUT            | STGOUT            | HOLD         | ERROR              | TOTAL             | r + 1 |
|                 | 0 0          | 0                | 0             | 1                | 0                 | 0                 | 0            | 0                  | 1                 | [ I ] |
| S               | 0 0          | 0                | 0             | 1                | 0                 | 0                 | 0            | 0                  | 1                 | [2]   |
| JOB_ID<br>19247 | JOB_<br>run. | NAME MI<br>sh NN | OSTU<br>MRUNU | JSER<br>Isername | START_<br>e 03/11 | _DATE<br>11:42:58 | ELAP<br>0000 | SE_LIM :<br>:05:00 | NODE_REQUIRE<br>1 | [3]   |

[1] ある状態のジョブ数
[2] サブジョブを考慮したジョブ数 (本実習ではサブジョブは使用しない)
[3] 各ジョブの情報

| [1]および[2] | 内容              |
|-----------|-----------------|
| ACCEPT    | 受入中のジョブ数        |
| QUEUED    | ステージイン待機中のジョブ数  |
| STGIN     | ステージイン中のジョブ数    |
| READY     | 実行待機中のジョブ数      |
| RUNING    | 実行中のジョブ数        |
| RUNOUT    | ジョブ終了中のジョブ数     |
| STGOUT    | ステージアウト中のジョブ数   |
| HOLD      | ユーザー指示で待機中のジョブ数 |
| ERROR     | エラーのため待機中のジョブ数  |
| TOTAL     | 全ジョブ数           |

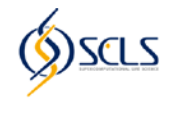

| [ι | ısername | @scls]\$ | pjstat |         |          |         |          |        |          |             |                  |
|----|----------|----------|--------|---------|----------|---------|----------|--------|----------|-------------|------------------|
|    | ACCEPT   | QUEUED   | STGIN  | READY   | RUNING   | RUNOUT  | STGOUT   | HOLD   | ERROR    | TOTAL       | r <del>1</del> 1 |
|    | 0        | 0        | 0      | 0       | 1        | 0       | 0        | 0      | 0        | 1           | [ ]              |
| Ŋ  | 0        | 0        | 0      | 0       | 1        | 0       | 0        | 0      | 0        | 1           | [2]              |
| JC | )B_ID    | JOB_N    | AME M  | D ST (  | JSER     | START   | _DATE    | ELAP   | SE_LIM 1 | NODE_REQUIR | E                |
| 19 | 9247     | run.s    | h N    | M RUN ı | username | e 03/11 | 11:42:58 | 3 0000 | :05:00   | 1           | [3]              |

| [3]          | 内容                                    | ST  | 内容          |
|--------------|---------------------------------------|-----|-------------|
| JOB_ID       | キューイングシステムによってジョブに                    | ACC | 受入中         |
|              | 割り振られたID                              | RJT | 棄却中         |
| JOB_NAME     | ジョブの名前。ユーザーが指定できる。<br>未指定の場合は、スクリプト名。 | QUE | 実行待機中       |
| MD           | ジョブの種類(通堂のジョブ ステップジョブ                 | SIN | ステージイン中     |
|              | バルクジョブ)                               | RDY | 実行待機中(SIN後) |
| ST           | ジョブの状態                                | RNA | 計算資源確保中     |
| USER         | ジョブを投入したユーザー                          | RUN | 実行中         |
| START_DATE   | ジョブの実行開始日時                            | RNO | ステージアウト待機中  |
| ELAPSE_LIM   | ジョブがRUN状態になってからのの経過時間                 | SOT | ステージアウト中    |
| NODE_REQUIRE | 要求ノード                                 | EXT | ジョブ終了処理完了   |
|              |                                       | CCL | ジョブ実行中止     |
|              |                                       | HLD | ユーザーの指示で待機中 |
| •            |                                       | ERR | エラー状態       |

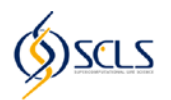

- ・ 誤ったジョブを投入してしまったときなどは、
   ジョブの削除が可能
  - pjdel:投入されたジョブの削除
    - pjdel job\_id
    - 削除したいジョブのJOB\_IDをpjstatなどで調べて、
       pjdelコマンドの引数として指定する
    - 待機中のジョブも、実行中のジョブの削除可能

|        | _                       |         |         |           |          |          |         |        |         |              |  |
|--------|-------------------------|---------|---------|-----------|----------|----------|---------|--------|---------|--------------|--|
| luserr | username@scls]\$ pistat |         |         |           |          |          |         |        |         |              |  |
| Laberr | .o.the                  | SDCTDI  | PJDeac  |           |          |          |         |        |         |              |  |
|        |                         |         |         |           |          |          |         |        |         |              |  |
|        | 'DT                     | OTETED  | STGIN   | READY     | RINTNG   | RINOIT   | STGOIT  | нот.р  | EBBOB   |              |  |
| IICCI  |                         |         | DIGIN   |           | 1011110  | 10011001 | 010001  |        | BIUROIC | IOIAH        |  |
|        | 0                       | 0       | 0       | 0         | 1        | 0        | 0       | 0      | 0       | 1            |  |
|        | ~                       | 0       | 0       |           | 1        | 0        | 0       | 0      | 0       | 1            |  |
| S      | 0                       | U       | 0       | 0         |          | U        | 0       | 0      | 0       | $\perp$      |  |
|        |                         |         |         |           |          |          |         |        |         |              |  |
|        |                         |         |         |           |          |          |         |        |         |              |  |
| JOB_II |                         | JOB_NZ  | AME MI  | ) ST U    | JSER     | START_   | DATE    | ELAI   | SE_LIM  | NODE_REQUIRE |  |
| 10017  |                         |         |         |           | 100000   | 02/11    | 11.10.5 | 0 0000 |         | 1            |  |
| 19241  |                         | run.si  | .1 1019 | I RON U   | isername | 2 03711  | 11.47.0 | 8 0000 | 1.02.00 | <b>L</b>     |  |
| luserr | ame                     |         | nidel 1 | 9247      |          |          |         |        |         |              |  |
| LUDCII | lance                   | SPCTD]Å | Place 1 | - 7 2 1 7 |          |          |         |        |         |              |  |

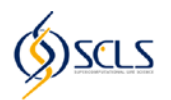

- GHOST-MP実行のながれ
- STEP 1: 実習の準備
  - STEP 1-1: SCLS計算機システムへのログイン
  - STEP 1-2: 必要なファイルのコピーと展開
- STEP 2: ジョブスケジューラの利用方法
- STEP 3: GHOST-MPによる配列相同性検索
  - STEP 3-1: GHOST-MPのコンパイル
  - STEP 3-2: データベースのインデックス作成(ghostmp\_makedb)
  - STEP 3-3: 配列相同性検索(ghostmp\_search)
- STEP 4: メタゲノムデータに対する相同性検索結果の解析
  - STEP 4-1: 検索結果の集計
  - STEP 4-2: 分類群に基づく解析
  - STEP 4-3: 遺伝子オーソログに基づく解析

## アジェンダ

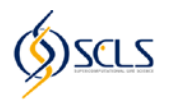

- STEP 3: GHOST-MPによる配列相同性検索
  - STEP 3-1: GHOST-MPのコンパイル
  - STEP 3-2: データベースのインデックス作成(ghostmp\_makedb)
  - STEP 3-3: 配列相同性検索(ghostmp\_search)

#### STEP 3-3までの作業で得られる結果 各クエリ配列の相同配列とそのアラインメント情報

query\_name sbj\_name 0.714286 14 2 1 32 73 105 116 2.88961 29.4819

#### 各カラムが示すもの

#query\_name sbj\_name identity(%) alignment\_length num\_mismatch num\_gap query\_start query\_end sbj\_start sbj\_end e\_value bit\_score

## コンパイル

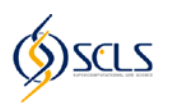

#### Requirement

- OpenMPに対応したコンパイラ
- MPI Library
- tr1またはBoost C++ Library

ghostmp\_makedb

ghostmp\_search

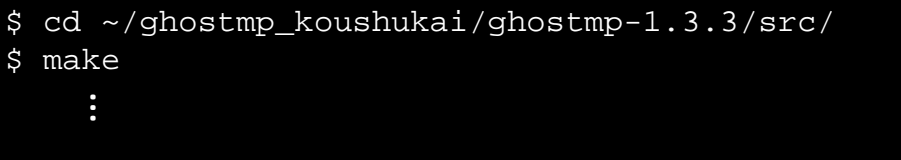

\$ ls ghostmp\_makedb ghostmp\_search
ghostmp\_makedb

コンパイルに成功すると ghostmp\_makedbと ghostmp\_search が作成される

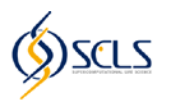

- GHOST-MP実行のながれ
- STEP 1: 実習の準備
  - STEP 1-1: SCLS計算機システムへのログイン
  - STEP 1-2: 必要なファイルのコピーと展開
- STEP 2: ジョブスケジューラの利用方法
- STEP 3: GHOST-MPによる配列相同性検索
  - STEP 3-1: GHOST-MPのコンパイル
  - STEP 3-2: データベースのインデックス作成(ghostmp\_makedb)
  - STEP 3-3: 配列相同性検索(ghostmp\_search)
- STEP 4: メタゲノムデータに対する相同性検索結果の解析
  - STEP 4-1: 検索結果の集計
  - STEP 4-2: 分類群に基づく解析
  - STEP 4-3: 遺伝子オーソログに基づく解析

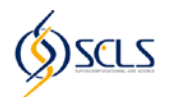

# • 注意

- 計算時間短縮のため、「データベースのインデックス作成」と「配列相同性検索」では、実際に解析に用いられるファイルの一部が用いられています。
- 「検索結果の集計」からは、事前計算された結果を利用して頂きますので、ファイルを取り違えないように注意して下さい。

# インデックスの作成 [ghostmp\_makedb] (入力ファイル)

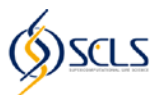

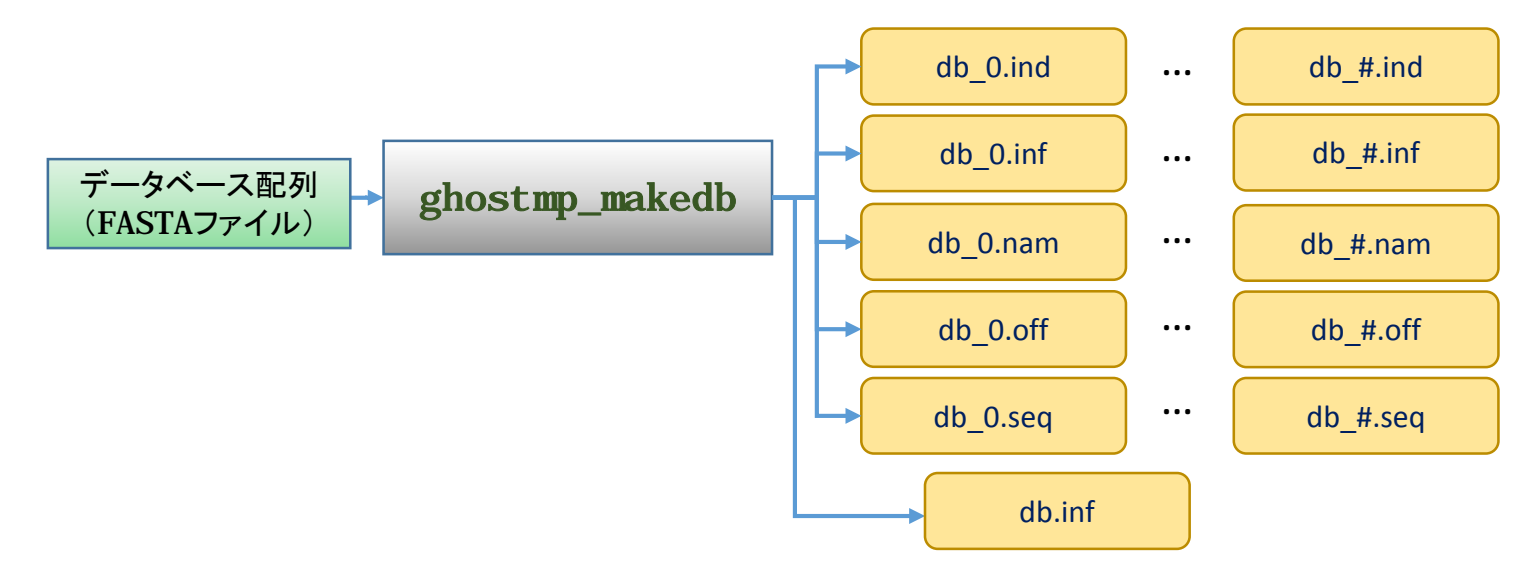

配列相同性検索の参照先となる FASTA フォーマットのアミノ酸配列の データベースファイルからインデックスを作成する

#### FASTA フォーマットとは

>gi|66816243|ref|XP\_642131.1| hypothetical protein (\*>"で始まるヘッダ行 配列の説明 1行で書く MASTQNIVEEVQKMLDTYDTNKDGEITKAEAVEYFKGKKAFNPERSAIYLFQVYDKDNDGKITIKELAGDIDFDKALKEY KEKQAKSKQQEAEVEEDIEAFILRHNKDDNTDITKDELIQGFKETGAKDPEKSANFILTEMDTNKDGTITVKELRVYYQK VQKLLNPDQ 配列データ アミノ酸を一文字表記で表している 改行 OK

データベースサイズが大きい場合(数GB~数+GB) #個 のチャンクに分割して扱う。 それぞれのチャンクについて 5つのファイル (.ind .inf .nam .off .seq) が作成される。

# インデックスの作成 [ghostmp\_makedb] (実行準備)

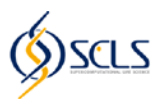

#### ghostmp\_makedb

ghostmp\_makedb -i INPUT -o OUTPUT - INPUT: データベース配列 - OUTUPT: 作成するインデックスのファイル名

#### ジョブスクリプト (逐次ジョブ)の作成

[username@scls job\_submit]\$ pwd /home/kakuta/ghostmp\_koushukai/workspace/job\_submit [username@scls job\_submit]\$ mkdir ../makedb && cd \$\_ [username@scls makedb]\$ vim makedb.sh

#### makedb.sh

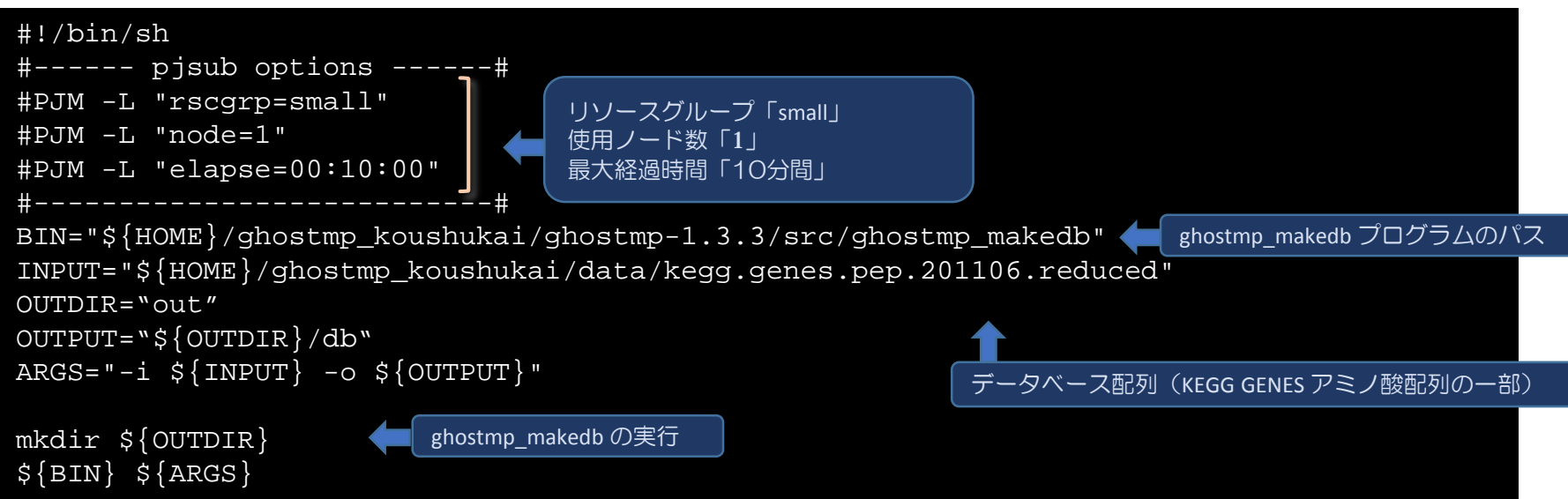

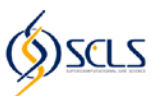

#### ジョブの投入と 状態確認

| [user<br>[INFC<br>[user | rname<br>)] PJ<br>rname | @scls ma<br>M 0000 j<br>@scls ma | akedb]\$<br>pjsub Jc<br>akedb]\$ | pjsub<br>b 1056<br>pjstat | makedb.<br>9 submi | sh<br>tted. |          |        |        |              |
|-------------------------|-------------------------|----------------------------------|----------------------------------|---------------------------|--------------------|-------------|----------|--------|--------|--------------|
| ACC                     | EPT                     | QUEUED                           | STGIN                            | READY                     | RUNING             | RUNOUT      | STGOUT   | HOLD   | ERROR  | TOTAL        |
|                         | 0                       | 0                                | 0                                | 0                         | 1                  | 0           | 0        | 0      | 0      | 1            |
| S                       | 0                       | 0                                | 0                                | 0                         | 1                  | 0           | 0        | 0      | 0      | 1            |
|                         |                         |                                  |                                  |                           |                    |             |          |        |        |              |
| JOB_I                   | D                       | JOB_N                            | AME MD                           | ) ST U                    | ISER               | START_      | _DATE    | ELAP   | SE_LIM | NODE_REQUIRE |
| 10569                   | )                       | maked                            | b.sh NM                          | I RUN u                   | Isername           | e 10/24     | 14:49:49 | 5 0000 | :10:00 | 1            |

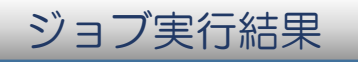

| [username@scls makedb]\$ cat makedb.sh.                                                                                               | . 0*                                        |  |
|----------------------------------------------------------------------------------------------------|---------------------------------------------|--|
| The number of chunks :1<br>Max length of a chunk : 50476865<br>Total database length : 50369581<br>Total number of sequences : 107283 | インデックスのチャンク数1<br>チャンクの最大長<br>配列の合計長<br>全配列数 |  |

# インデックスの作成 [ghostmp\_makedb] (出力ファイルの確認)

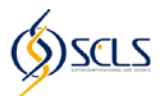

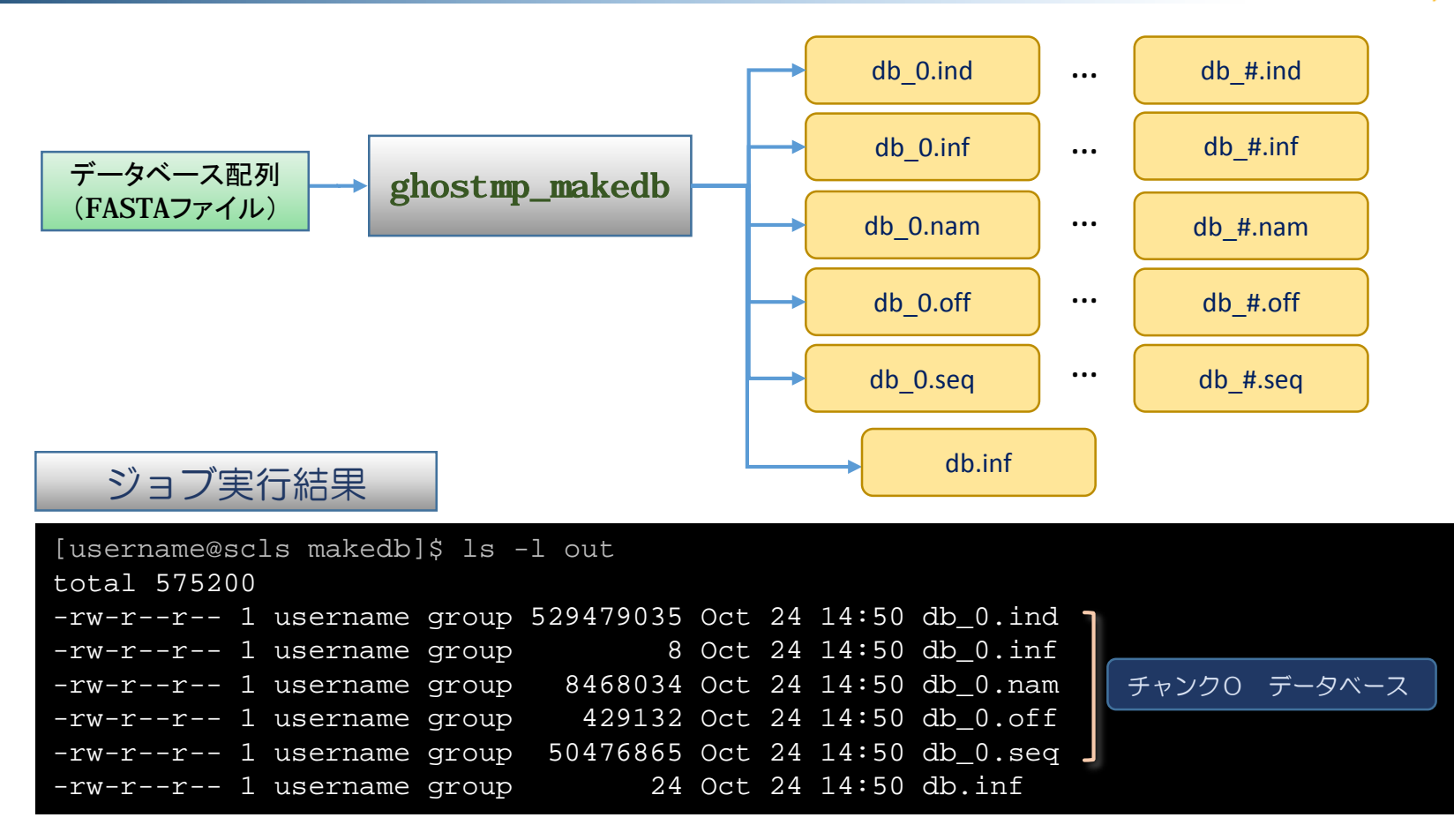

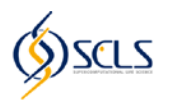

- GHOST-MP実行のながれ
- STEP 1: 実習の準備
  - STEP 1-1: SCLS計算機システムへのログイン
  - STEP 1-2: 必要なファイルのコピーと展開
- STEP 2: ジョブスケジューラの利用方法
- STEP 3: GHOST-MPによる配列相同性検索
  - STEP 3-1: GHOST-MPのコンパイル
  - STEP 3-2: データベースのインデックス作成(ghostmp\_makedb)
  - STEP 3-3: 配列相同性検索(ghostmp\_search)
- STEP 4: メタゲノムデータに対する相同性検索結果の解析
  - STEP 4-1: 検索結果の集計
  - STEP 4-2: 分類群に基づく解析
  - STEP 4-3: 遺伝子オーソログに基づく解析

## 配列相同性検索 [ghostmp\_search] (入力ファイル)

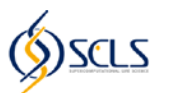

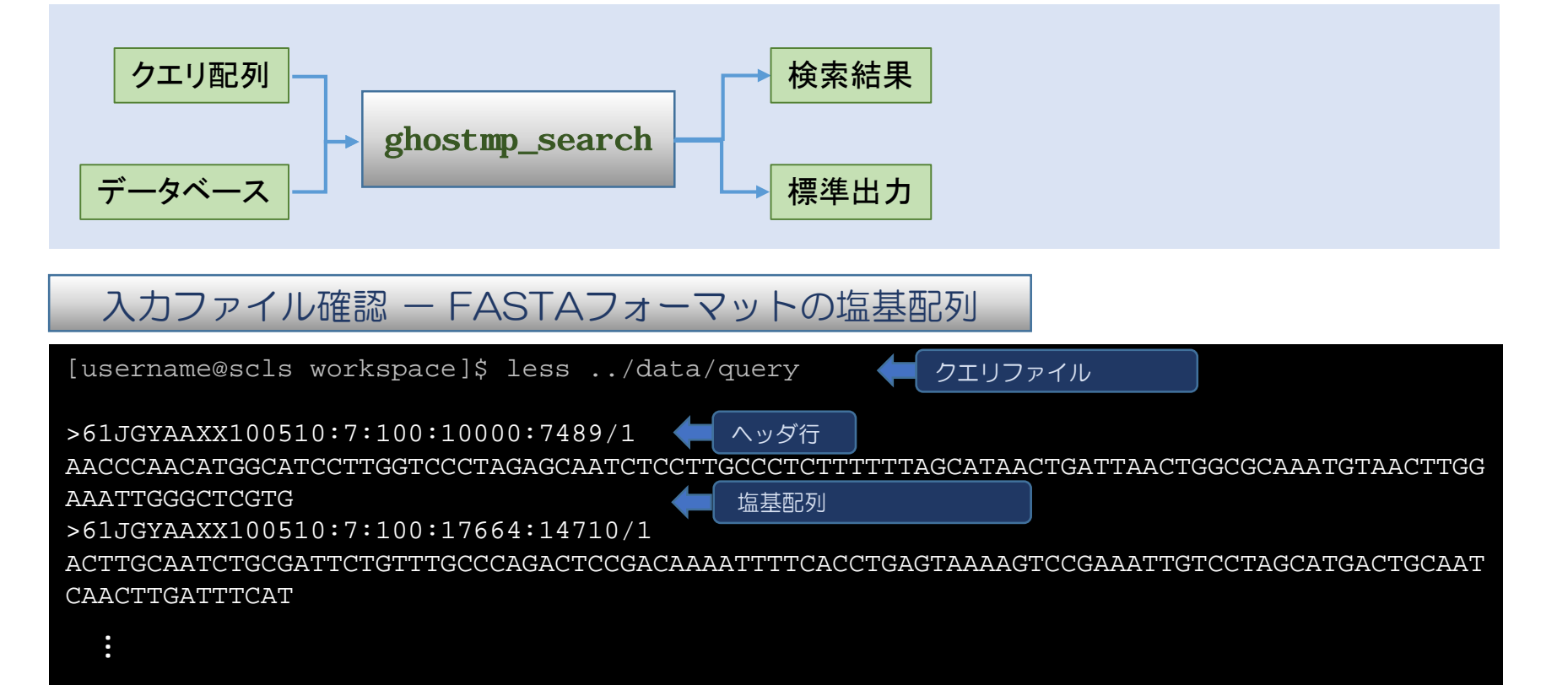

※ クエリファイルの配列は、次世代シーケンサーで得られた HMPの頬粘膜のDNA塩基配列データ。

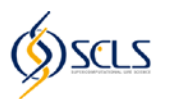

#### ghostmp\_search

ghostmp\_search -a NUM\_THREADS -q QUERY\_TYPE -i INPUT -d DB -o OUTPUT

- NUM\_THREADS: スレッド数
- QUERY\_TYPE: クエリが塩基配列ならば"d"、アミノ酸配列ならば"p"を指定する
- INPUT: クエリ配列
- DB: ghostmp\_makedbで作成したインデックスのprefix
- OUTUPT: 検索結果の出力先

ジョブスクリプト(MPI並列ジョブ)

[username@scls workspace]\$ mkdir search && cd \$\_
[username@scls search]\$ vim search.sh

#### search.sh

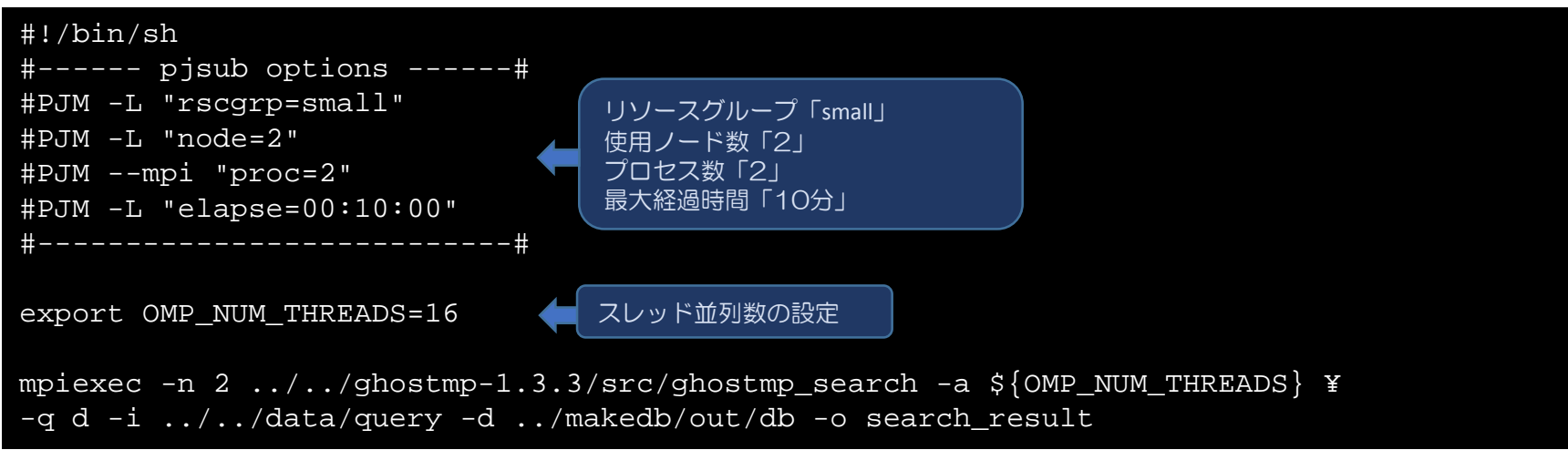

## 配列相同性検索 [ghostmp\_search] (ジョブの投入)

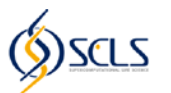

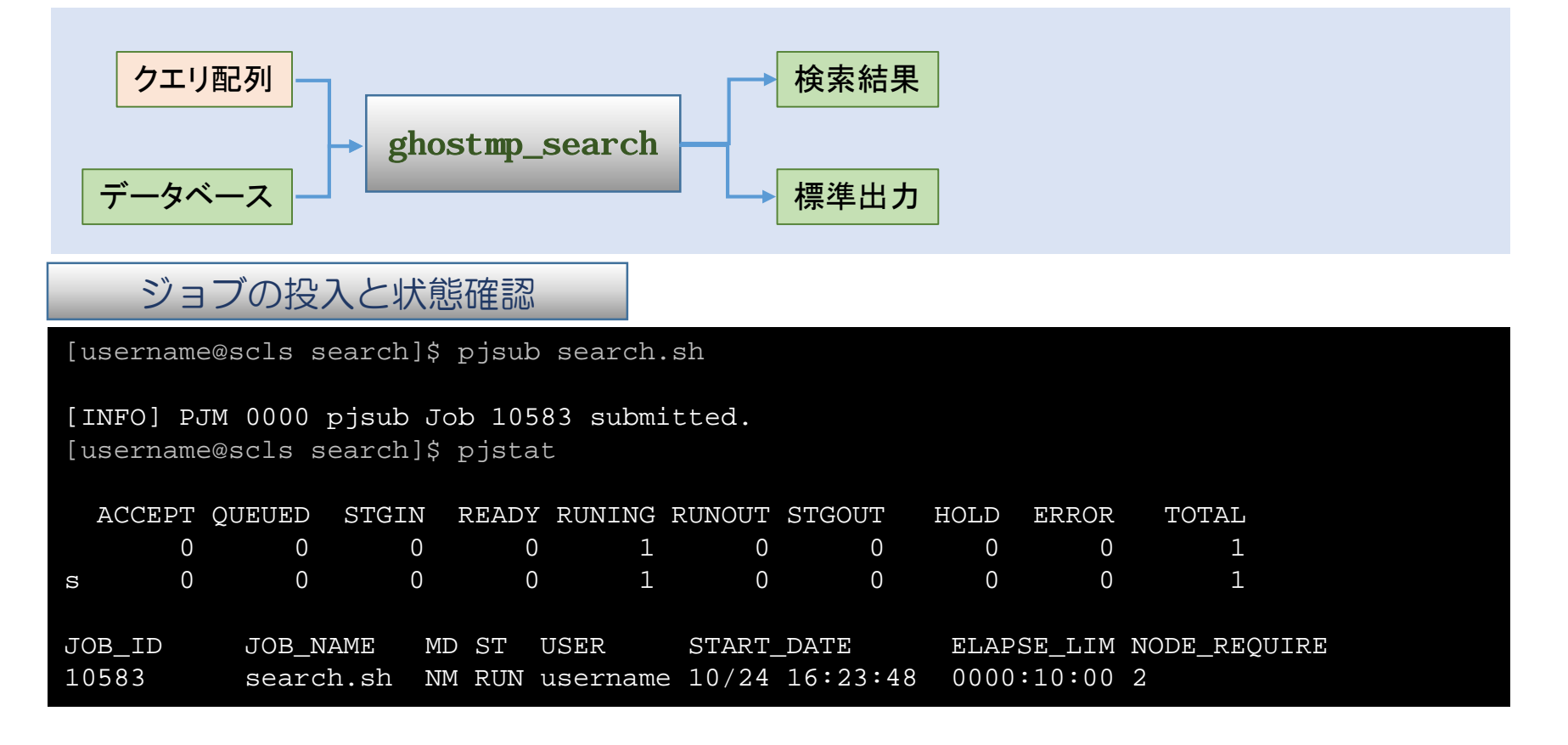

#### ジョブ終了確認

| [ι | [username@scls search]\$ pjstat |        |       |       |        |        |        |      |       |       |  |
|----|---------------------------------|--------|-------|-------|--------|--------|--------|------|-------|-------|--|
|    | ACCEPT Ç                        | QUEUED | STGIN | READY | RUNING | RUNOUT | STGOUT | HOLD | ERROR | TOTAL |  |
|    | 0                               | 0      | 0     | 0     | 0      | 0      | 0      | 0    | 0     | 0     |  |
| S  | 0                               | 0      | 0     | 0     | 0      | 0      | 0      | 0    | 0     | 0     |  |

## 配列相同性検索 [ghostmp\_search] (出力ファイルの確認)

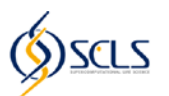

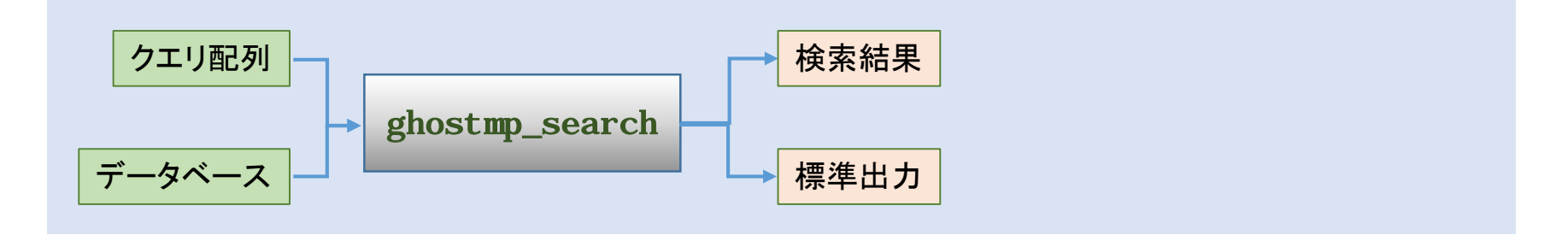

| 結果確認1 – 出力フ            | アイル         |        |    |       |                  |                     |
|------------------------|-------------|--------|----|-------|------------------|---------------------|
| [username@scls search] | \$ ls -1    |        |    |       |                  |                     |
| total 2880             |             |        |    |       |                  |                     |
| -rw-rr 1 username g    | group 44553 | 77 Oct | 24 | 16:24 | search_result    | ghostmp_searchの検索結果 |
| -rw-rr 1 username g    | group 3     | 24 Oct | 24 | 16:20 | search.sh        |                     |
| -rw-rr 1 username g    | group       | 0 Oct  | 24 | 16:24 | search.sh.e10583 |                     |
| -rw-rr 1 username g    | group       | 0 Oct  | 24 | 16:24 | search.sh.o10583 | ghostmp_searchの標準出力 |

## 配列相同性検索 [ghostmp\_search] (出力内容の確認)

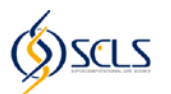

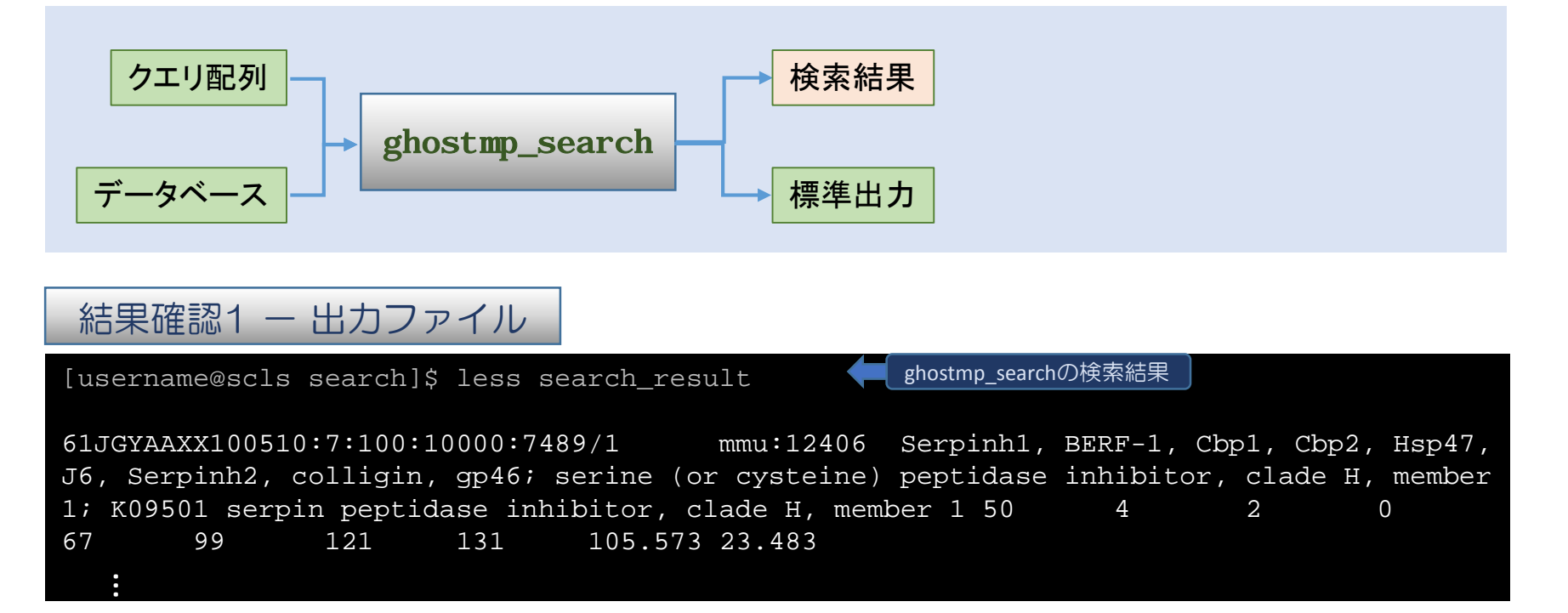

#### ※検索結果は、1行ごとにTAB区切りで出力される

クエリ配列名、ヒット配列名、一致率、アラインメント長、不一致数、ギャップ数、 クエリ配列におけるアラインメント開始位置、その終了位置、 ヒット配列におけるアラインメント開始位置、その終了位置、 E-value、bitスコア

#### 「京」での実行スクリプト例

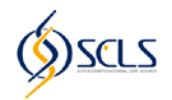

「京」とSCLS計算機システムは互換性の高いシステムだが、 「京」ではジョブに必要なファイルを転送するための記述が必要

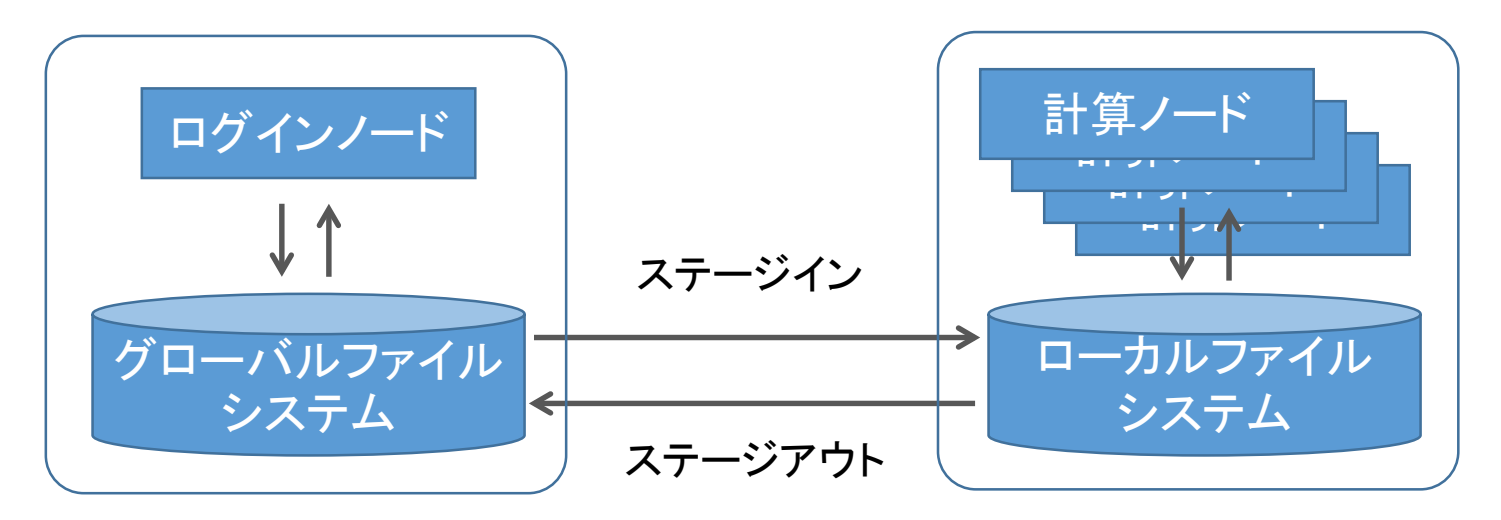

| #!/bin/sh<br>#PJML "rscgrp=small" 「京」での実行スクリプト例                                     |  |
|-------------------------------------------------------------------------------------|--|
| #PJML "elapse=0:10:00"                                                              |  |
| #PJML "node=2"                                                                      |  |
| #PJMmpi "use-rankdir"                                                               |  |
| <pre>#PJMstgin "rank=*//ghostmp-1.3.3/src/ghostmp_search %r:./ghostmp_search"</pre> |  |
| <pre>#PJMstgin "rank=0//data/query 0:/"</pre>                                       |  |
| <pre>#PJMstgin "rank=0/makedb/out/db* 0:/db/"</pre>                                 |  |
| <pre>#PJMstgout "rank=0 0:/search_result ./search_result"</pre>                     |  |
|                                                                                     |  |

ステージインとステージアウトに関する記述

# アジェンダ

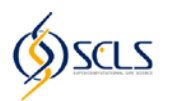

- GHOST-MP実行のながれ
- STEP 1: 実習の準備
  - STEP 1-1: SCLS計算機システムへのログイン
  - STEP 1-2: 必要なファイルのコピーと展開
- STEP 2: ジョブスケジューラの利用方法
- STEP 3: GHOST-MPによる配列相同性検索
  - STEP 3-1: GHOST-MPのコンパイル
  - STEP 3-2: データベースのインデックス作成(ghostmp\_makedb)
  - STEP 3-3: 配列相同性検索(ghostmp\_search)
- STEP 4: メタゲノムデータに対する相同性検索結果の解析
  - STEP 4-1: 検索結果の集計
  - STEP 4-2: 分類群に基づく解析
  - STEP 4-3: 遺伝子オーソログに基づく解析

#### アジェンダ

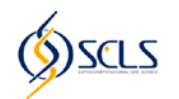

- STEP 4: メタゲノムデータに対する相同性検索結果の解析
  - STEP 4-1: 検索結果の集計
  - STEP 4-2: 分類群に基づく解析
  - STEP 4-3: 遺伝子オーソログに基づく解析

#### STEP 4-3までの作業で得られる結果

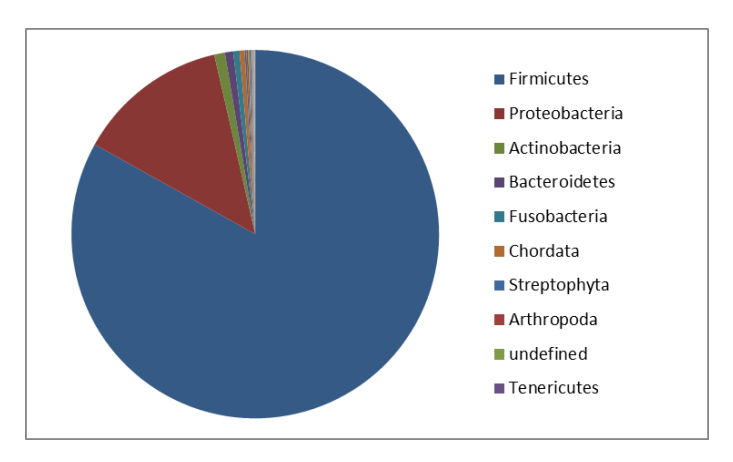

STEP4-2: サンプル内のphylumの割合

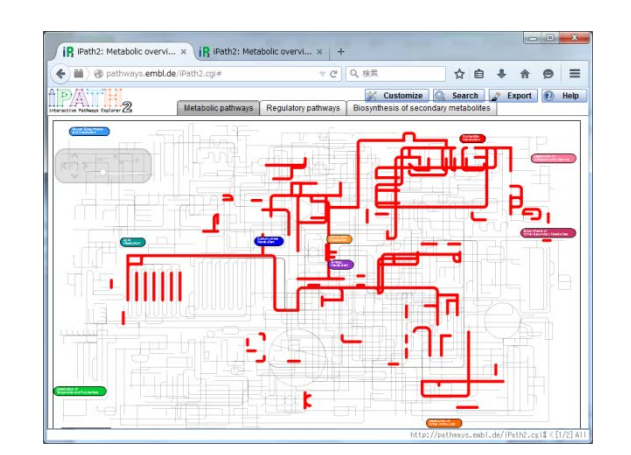

STEP4-3: サンプル内の遺伝子が 関わる代謝パスウェイの可視化

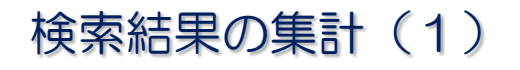

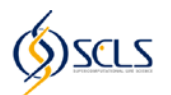

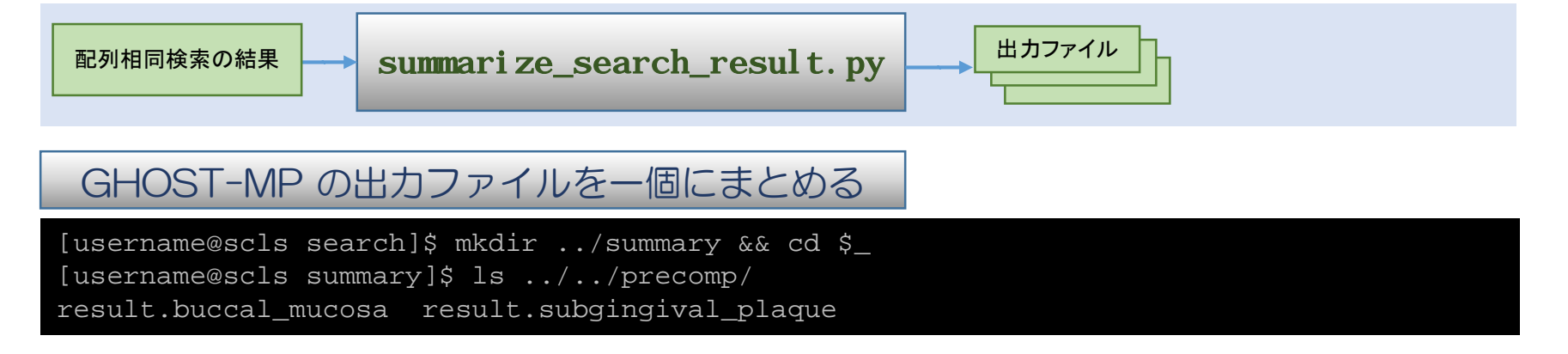

result.buccal\_mucosa: ヒトの頬粘膜(HMPのSRS011090)の検索結果 result.supragingival\_plaque: ヒトの歯肉縁上の歯垢(HMPのSRS044366)の検索結果 (HMP: Human Microbiome Project。ヒトの体表・体内のメタゲノム研究プロジェクト)

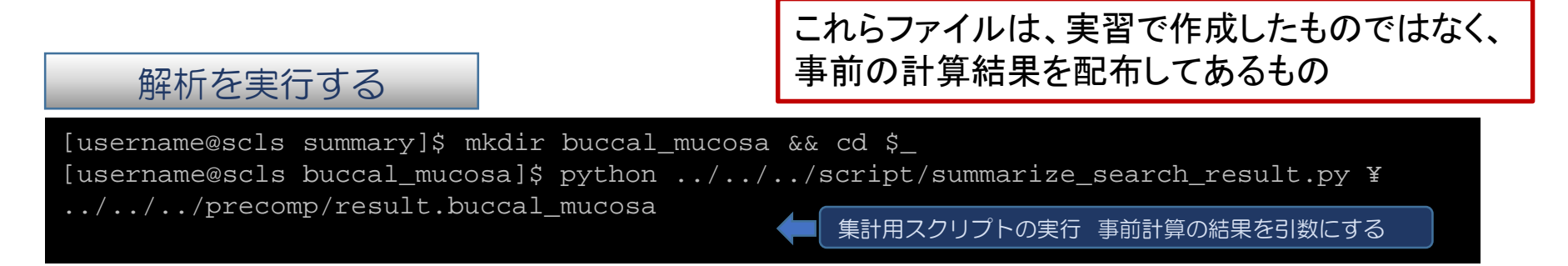

# supragingival\_plaqueでも同様に解析を実行する

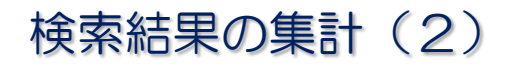

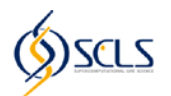

配列相同検索の結果

summarize\_search\_result.py

# 出力ファイル

#### 解析を実行する 標準出力

[user1@scls summary]\$ python ../../script/summarize\_search\_result.py ¥
../../precomp/result.buccal\_mucosa

| 2013/11/21 | 14:44:21 | START | Start KEGG Analyzer            |
|------------|----------|-------|--------------------------------|
| 2013/11/21 | 14:44:21 | START | Loading Gi-Taxid map file      |
| 2013/11/21 | 14:45:27 | END   | 54380376 genes loaded.         |
| 2013/11/21 | 14:45:27 | START | Loading Taxonomy root map file |
| 2013/11/21 | 14:45:33 | END   | 919194 species loaded.         |
| 2013/11/21 | 14:45:33 | START | Loading KO-Enzyme map file     |
| 2013/11/21 | 14:45:33 | END   | 4808 KOs loaded.               |
| 2013/11/21 | 14:45:33 | START | Loading USCG map file          |
| 2013/11/21 | 14:45:33 | END   | 36 USCGs loaded.               |
| 2013/11/21 | 14:45:33 | START | Loading KEGG genes file        |
| 2013/11/21 | 14:46:22 | END   | 8782317 genes loaded.          |
| 2013/11/21 | 14:46:24 | START | Loading Blast result           |
| 2013/11/21 | 14:46:25 | END   | 15000 blast results loaded.    |
| 2013/11/21 | 14:46:25 | START | Normalizing                    |
| 2013/11/21 | 14:46:25 | START | 1. count genes                 |
| 2013/11/21 | 14:46:26 | END   | done.                          |
| 2013/11/21 | 14:46:26 | START | 2. count USCGs                 |
| 2013/11/21 | 14:46:26 | END   | done.                          |
| 2013/11/21 | 14:46:26 | START | 3. normalizing                 |
| 2013/11/21 | 14:46:28 | END   | done.                          |
| 2013/11/21 | 14:46:28 | END   | Normalize.                     |
| 2013/11/21 | 14:46:28 | END   | End KEGG Analyzer              |

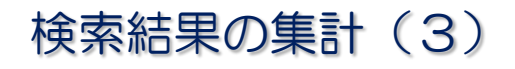

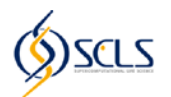

配列相同検索の結果

summarize\_search\_result.py

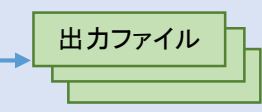

#### 出力ファイル(主なもの)

| ファイル名                                        | 内容                      |
|----------------------------------------------|-------------------------|
| <search_result>.genes_freq</search_result>   | 遺伝子の出現頻度                |
| <search_result>.ko_ratio</search_result>     | 各KO (KEGG Orthology)の割合 |
| <search_result>.phylum_ratio</search_result> | phylum の割合              |

#### 集計方法

- 検索結果全体から、各遺伝子の出現頻度を推定する。
- 各遺伝子に対するKEGGのアノテーションからKOについて集計する。
- pylumとgenusについてはマーカー遺伝子のみを用いて推定を行う。

# アジェンダ

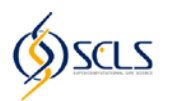

- GHOST-MP実行のながれ
- STEP 1: 実習の準備
  - STEP 1-1: SCLS計算機システムへのログイン
  - STEP 1-2: 必要なファイルのコピーと展開
- STEP 2: ジョブスケジューラの利用方法
- STEP 3: GHOST-MPによる配列相同性検索
  - STEP 3-1: GHOST-MPのコンパイル
  - STEP 3-2: データベースのインデックス作成(ghostmp\_makedb)
  - STEP 3-3: 配列相同性検索(ghostmp\_search)
- STEP 4: メタゲノムデータに対する相同性検索結果の解析
  - STEP 4-1: 検索結果の集計
  - STEP 4-2: 分類群に基づく解析
  - STEP 4-3: 遺伝子オーソログに基づく解析

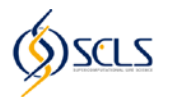

von Mering, C. et al. Science 2007, 31, 1126-1130

微生物によってゲノムサイズや有する遺伝子ファミリ、その遺伝子ファミリの コピー数や遺伝子長などは異なる。 このため、そのまま検索結果に表れた回数などから、相対存在度を 推定することはできない。

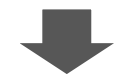

ほぼ全ての微生物が共通に1つだけ有する遺伝子ファミリをマーカーとして、 それらが検索結果に表れた回数から遺伝子長の補正を加えて 相対存在度の推定を行う

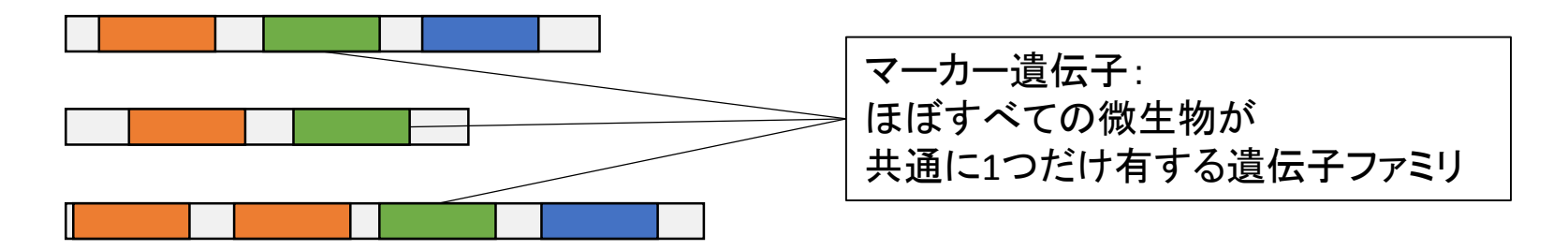

その他、分岐群特異的なマーカー遺伝子を用いる方法もある

# 分類群の相対存在度(1)

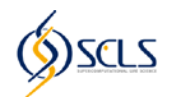

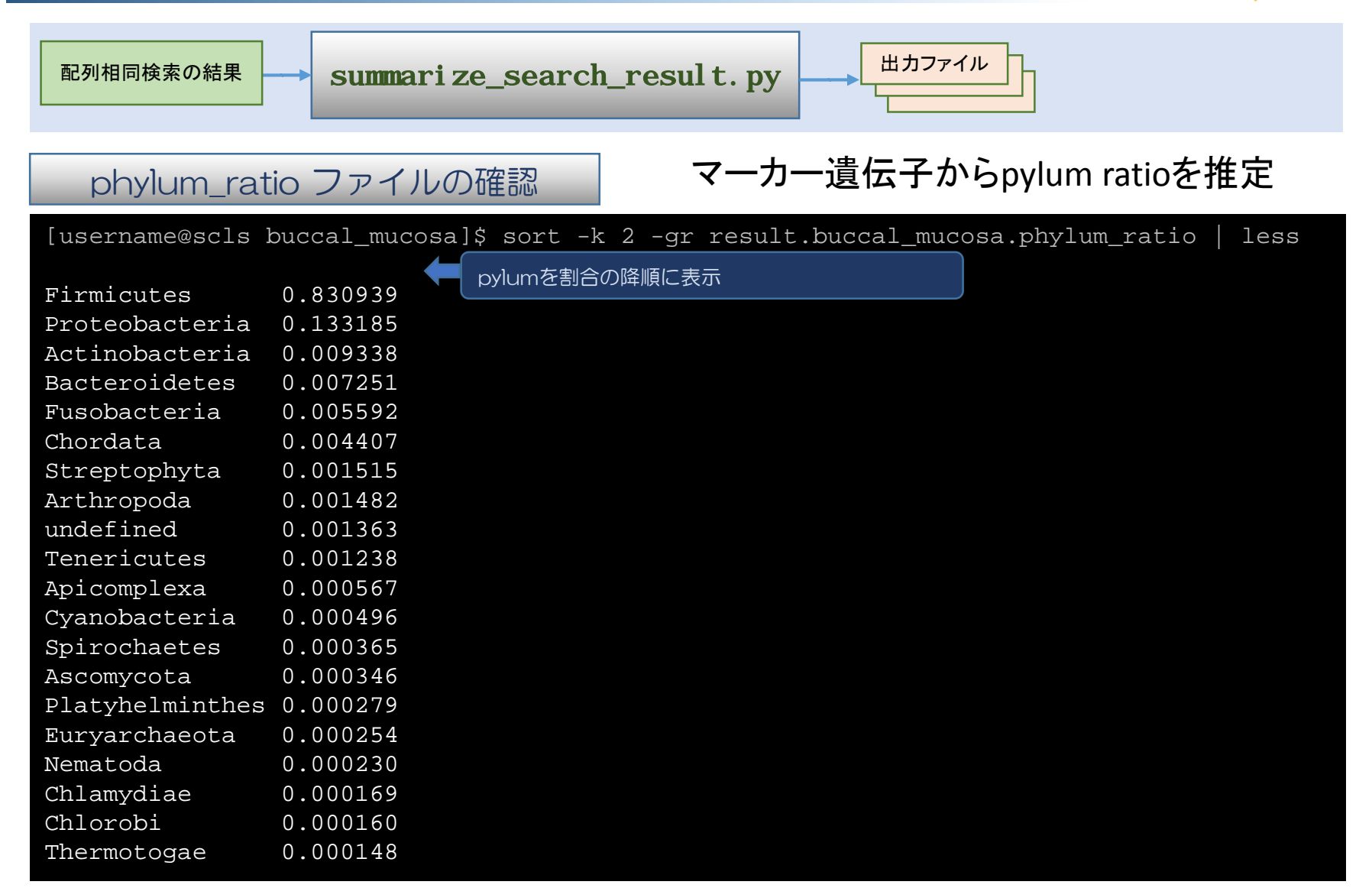

## 分類群の相対存在度(2)

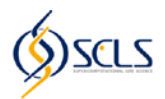

頬粘膜

#### phylum\_ratioの数値を利用して Excelなどで作図する

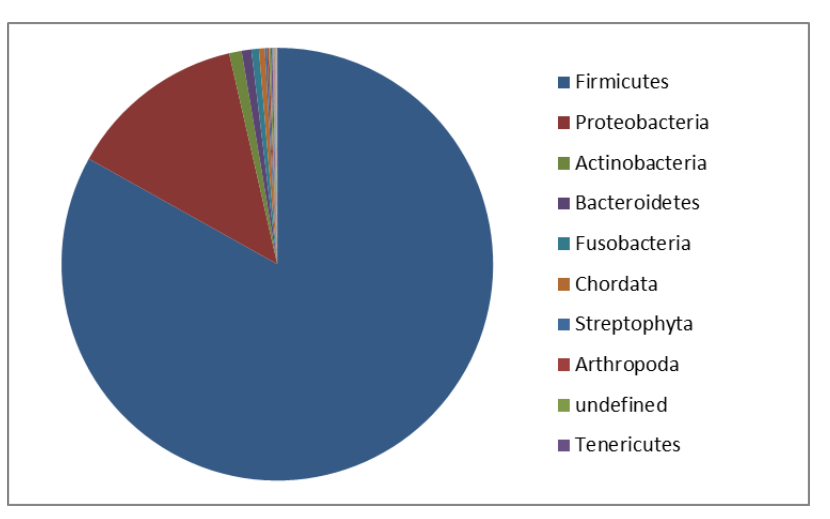

歯肉縁上の歯垢

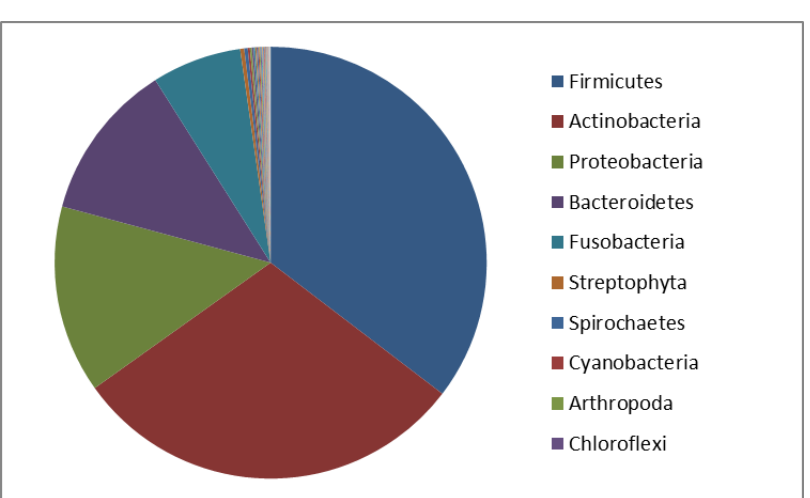

# アジェンダ

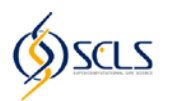

- GHOST-MP実行のながれ
- STEP 1: 実習の準備
  - STEP 1-1: SCLS計算機システムへのログイン
  - STEP 1-2: 必要なファイルのコピーと展開
- STEP 2: ジョブスケジューラの利用方法
- STEP 3: GHOST-MPによる配列相同性検索
  - STEP 3-1: GHOST-MPのコンパイル
  - STEP 3-2: データベースのインデックス作成(ghostmp\_makedb)
  - STEP 3-3: 配列相同性検索(ghostmp\_search)
- STEP 4: メタゲノムデータに対する相同性検索結果の解析
  - STEP 4-1: 検索結果の集計
  - STEP 4-2: 分類群に基づく解析
  - STEP 4-3: 遺伝子オーソログに基づく解析

## 遺伝子オーソログの相対存在度

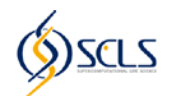

配列相同検索の結果

summarize\_search\_result.py

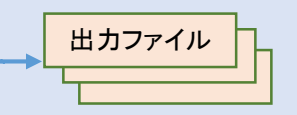

#### ko\_ratio ファイルの確認

| [username@scls | buccal_mucosa]\$ sort -k 2 -gr result.buccal_mucosa.ko_ratio   less |
|----------------|---------------------------------------------------------------------|
|                |                                                                     |
| ko:K06147      | 0.003332                                                            |
| ko:K02029      | 0.003305                                                            |
| ko:K07052      | 0.003097                                                            |
| ko:K07024      | 0.002670                                                            |
| ko:K02003      | 0.002307                                                            |
| ko:K01992      | 0.002025                                                            |
| ko:K02028      | 0.002018                                                            |
| ko:K02006      | 0.001965                                                            |
| ko:K02030      | 0.001963                                                            |
| ko:K02004      | 0.001912                                                            |
| ko:K09687      | 0.001795                                                            |
| ko:K02529      | 0.001585                                                            |
| ko:K02913      | 0.001574                                                            |
| ko:K03574      | 0.001541                                                            |
| ko:K03402      | 0.001358                                                            |
| ko:K02078      | 0.001343                                                            |
| ko:K02008      | 0.001321                                                            |
| ko:K02015      | 0.001293                                                            |
| ko:K02793      | 0.001285                                                            |
| ko:K01462      | 0.001285                                                            |
|                |                                                                     |

## WebブラウザによるKEGG Orthologyの閲覧(1)

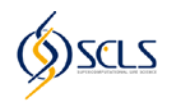

| KEGG: Kyoto Encyclope.                                                              | × +                                                                                                    |          |             |         | x       |
|-------------------------------------------------------------------------------------|----------------------------------------------------------------------------------------------------|----------|-------------|---------|---------|
| 🗲 🔶 🛞 www.kegg.jp                                                                   | ▼ ♂ 【 Q、 検索                                                                                                    | ☆ 自      | ₩ 1         | ø       | Ξ       |
| <b>Experies</b>                                                                     | KEGG • K06147 Search Help<br>» Japanese                                                                                                    |          |             |         | •       |
| KEGG Home<br>Release notes<br>Current statistics<br>Plea from KEGG<br>KEGG Database | KEGG: Kyoto Encyclopedia of Genes and Genomes<br>KEGG is a database resource for understanding high-level functions and<br>utilities of the biological system, such as the cell, the organism and the<br>ecosystem, from molecular-level information, especially large-scale molecular<br>databaset |          |             |         | н       |
| KEGG overview<br>Searching KEGG<br>KEGG mapping                                     | experimental technologies (See Release notes for new and updated features).                                                                                                    |          |             |         |         |
| 最も割合の高かったk<br>URL: http://www.keg                                                   | 06147についてKEGGで調べる。<br>g.jp                                                                                                    |          |             |         |         |
| KEGG Software                                                                       | KEGG PATHWAY KEGG pathway maps [Pathway list]                                                                                                    |          |             |         |         |
| KegTools                                                                            | KEGG BRITE BRITE functional hierarchies [Brite list]                                                                                                    |          |             |         |         |
| KGML                                                                                | KEGG MODULE KEGG modules [Module list   Statistics]                                                                                                    |          |             |         |         |
| KEGG FTD                                                                            | KEGG GENOME Genomes [KEGG organisms]                                                                                                    |          |             |         |         |
| Subscription                                                                        | KEGG GENES Genes and proteins [Release history]                                                                                                    |          |             |         |         |
| Subscription                                                                        | KEGG COMPOUND Small molecules [Compound classification]                                                                                                    |          |             |         |         |
| GenomeNet                                                                           | KEGG REACTION Biochemical reactions [Reaction modules]                                                                                                    |          |             |         |         |
| Genomentee                                                                          | KEGG DISEASE Human diseases [Cancer   Infectious disease]                                                                                                    |          |             |         | -       |
| DBGET/LinkDB                                                                        |                                                                                                    | http://w | /ww.kegg.jp | ⊳/ ⇔ [1 | /1] Тор |

## WebブラウザによるKEGG Orthologyの閲覧(2)

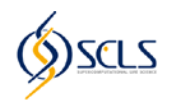

| •) 🛞 www.g | enome.jp/dbget-bin/www_bget?ko:K06147                                                                                                    | ☆ 自 ♣                                                                                                    | â | Ø |  |
|------------|----------------------------------------------------------------------------------------------------|----------------------------------------------------------------------------------------------------|---|---|--|
| K          | ORTHOLOGY: K06147                                                                                                    |                                                                                                    |   |   |  |
| Entry      | КО6147 КО                                                                                                    | All links                                                                                                    |   |   |  |
| Name       | ABCB-BAC                                                                                                    | Ontology (7)                                                                                                    |   |   |  |
| Definitior | ATP-binding cassette, subfamily B, bacterial                                                                                                    | KEGG BRITE (1)                                                                                                    |   |   |  |
|            | ABC Transporters, Eukaryotic Type<br>ABC8 (MDR/TAP) subfamily<br>ABC8-BAC subgroup<br>KO6147 ABC8-BAC; ATP-binding cassette, subfamily B, bacterial<br>BRITE hierarchy                                                                                                    | Gene (316454)<br>KEGG GENES (11005)<br>KEGG MGENES (304744)<br>EGENES (207)<br>OC (498)<br>Protein sequence (9841) |   |   |  |
| Other DBs  | COG: COG1132 COG2274 COG5265<br>TC: 3.A.1.21 3.A.1.106 3.A.1.109                                                                                                    | UniProt (9790)<br>SWISS-PROT (51)<br>All databases (326302)                                                        |   |   |  |
| Genes      | ISC: IscW_ISCW000765<br>EOJ: EC026_2861 EC026_2862<br>ECC: c2421 c2422<br>ECP: ECP_1939 ECP_1940<br>ECI: UTI89_C2180 UTI89_C2181(ybtP)<br>ECV: APECO1_1055 APECO1_1056(ybtP)<br>ECQ: ECED1_2246(irp) ECED1_2247(irp)<br>ECK: EC55989_2204(irp) EC55989_2205(irp)<br>ECT: ECIA139_1077(irp) ECIAI39_1078(irp)<br>EOC: CE10_2258(ybtQ) CE10_2259(ybtP)<br>>> show all | Download RDF                                                                                                    |   |   |  |

#### http://www.genome.jp/

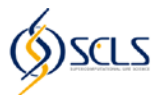

ここではiPATH2を用いて、検索結果に表れた 遺伝子オーソログが関連しているパスウェイを可視化する。 多くの遺伝子に関する情報を直観的に捉えることができる。

http://pathways.embl.de/

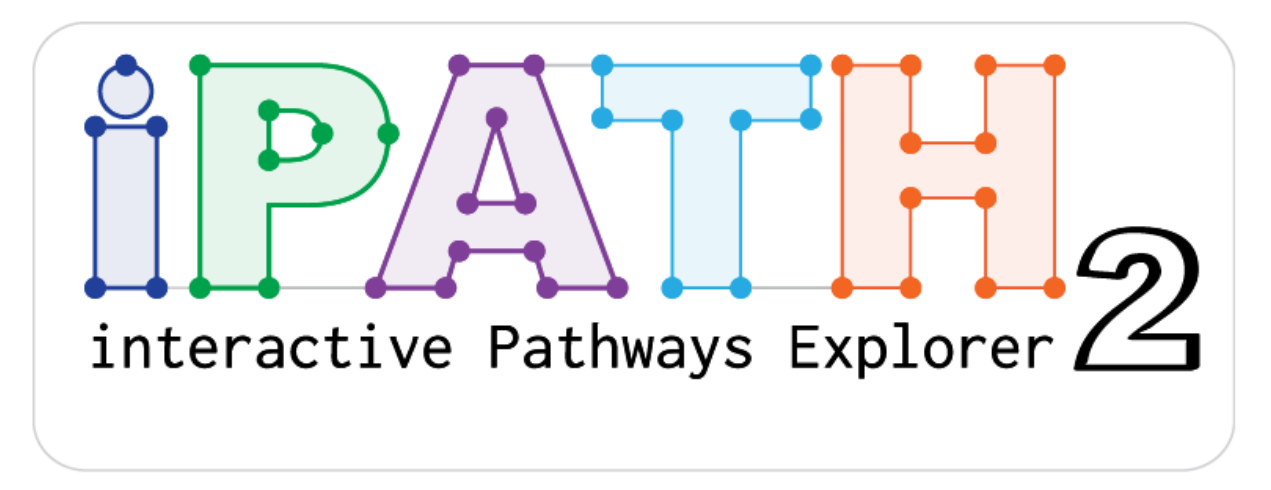

Yamada, T., et al. Nucleic Acids Research 2011, 39 (suppl 2), W412-W415

#### iPATH2によるパスウェイの可視化

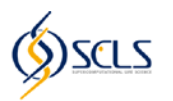

| iR iPath: Interactive Path × +                                                                                                    |                              |   |        | -          |            |             | , 0        | x       |
|----------------------------------------------------------------------------------------------------|------------------------------|---|--------|------------|------------|-------------|------------|---------|
| ♦ ♦ ③ pathways.embl.de                                                                                                    | ⊽ C <sup>el</sup> 🛿 ▾ Google | ٩ | ☆      | ê          | ŧ          | ⋒           | 9          | ≡       |
| interactive Pathways Explorer 2                                                                                                    |                              |   | HOME   | DATA   HEL | .P   TUTOR | IAL 8   ABC | DUT & CONT | LCT     |
| Welcome to the Interactive Pathways Explorer v2                                                                                                    |                              |   |        |            |            |             |            |         |
| Interactive Pathways Explorer (IPath) is a veb-based tool for the visualization, analysis and customization of the various pathways maps. Current version provides three different global overview maps:                                                                                                    |                              |   |        |            |            |             |            |         |
| Select the devined version by driving the map receive below:<br>Carbon<br>Gration<br>Gilyoxylate and<br>Gilyoxylate and<br>Gilyoxylate and<br>metabolism<br>Marking<br>Gilyoxylate and<br>Gilyoxylate and<br>Marking<br>Gilyoxylate and<br>Marking<br>Marking | s based on KEGG data.        |   |        |            |            |             |            |         |
| Text zoom: 50%                                                                                                    |                              |   | http:/ | //path     | Ways.(     | embl.d      | e/ ⇔ [1    | /1] Тор |
|                                                                                                    |                              |   |        |            |            |             |            |         |

http://pathways.embl.de/にアクセスして、ここをクリック

#### iPATH2のインターフェース

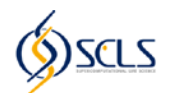

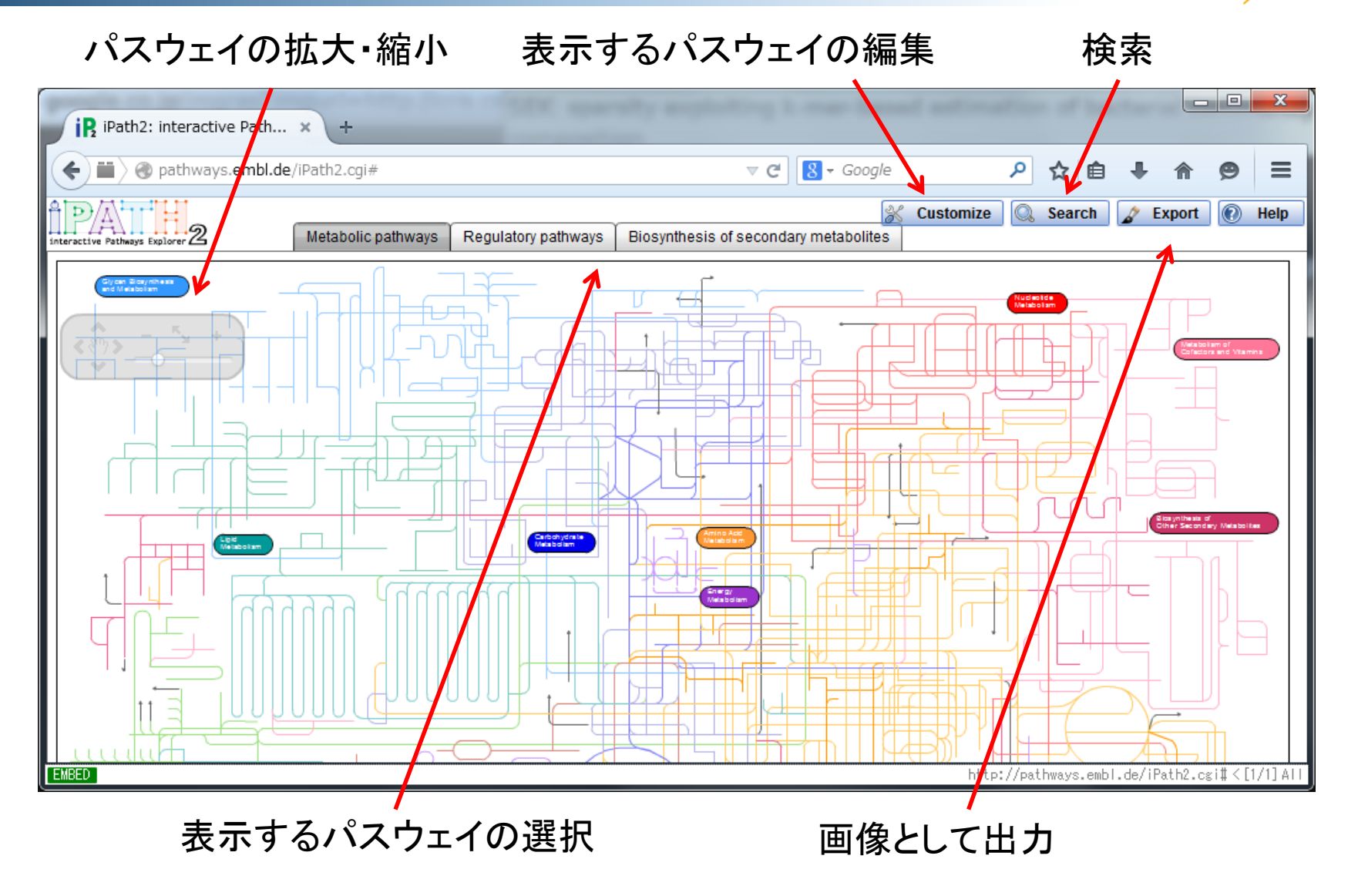

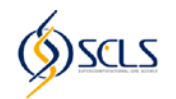

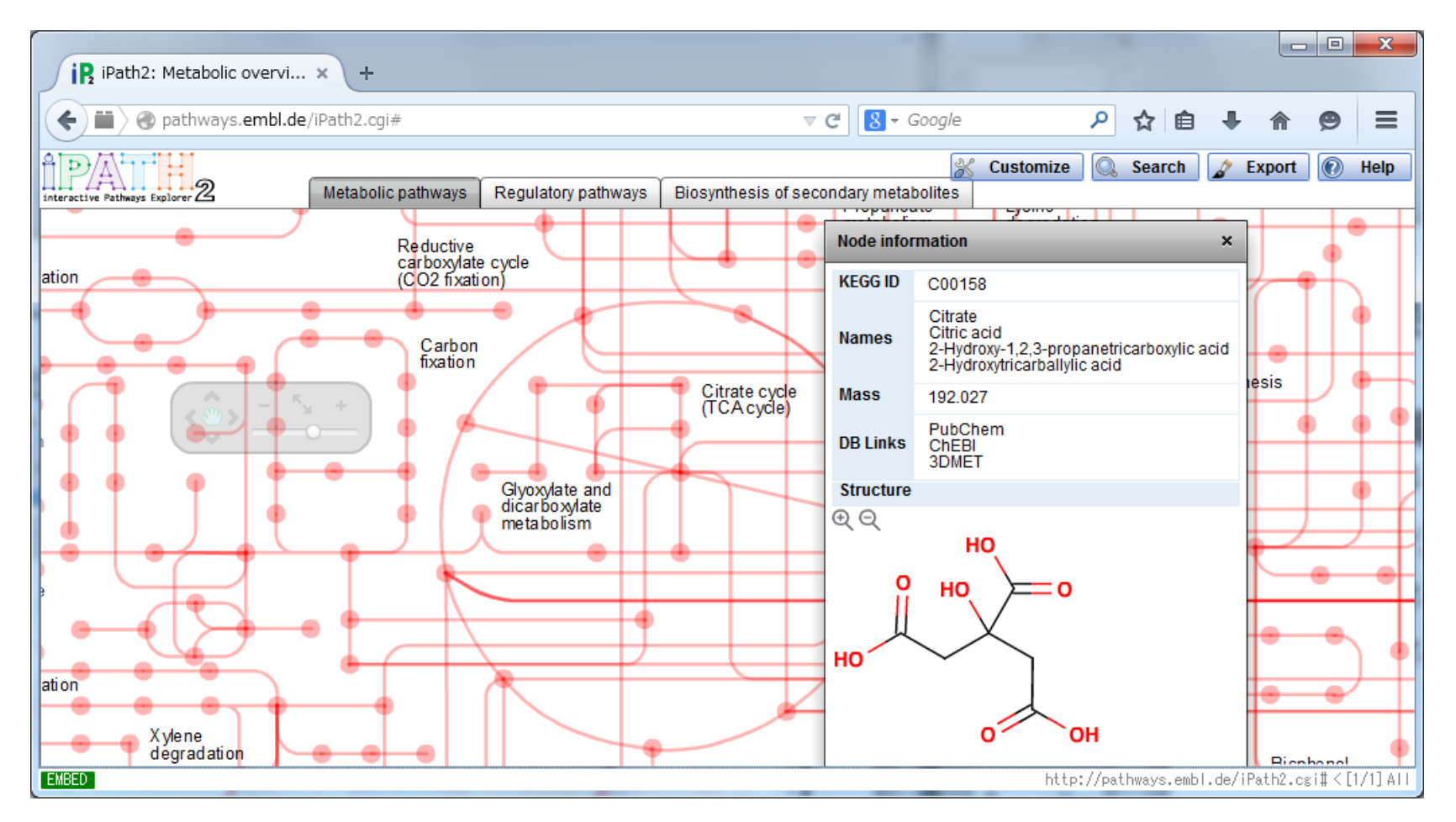

ノードやエッジをクリックすると、化合物や反応に関する 情報を表示することができる

## iPATH2の表示のカスタマイズ

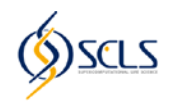

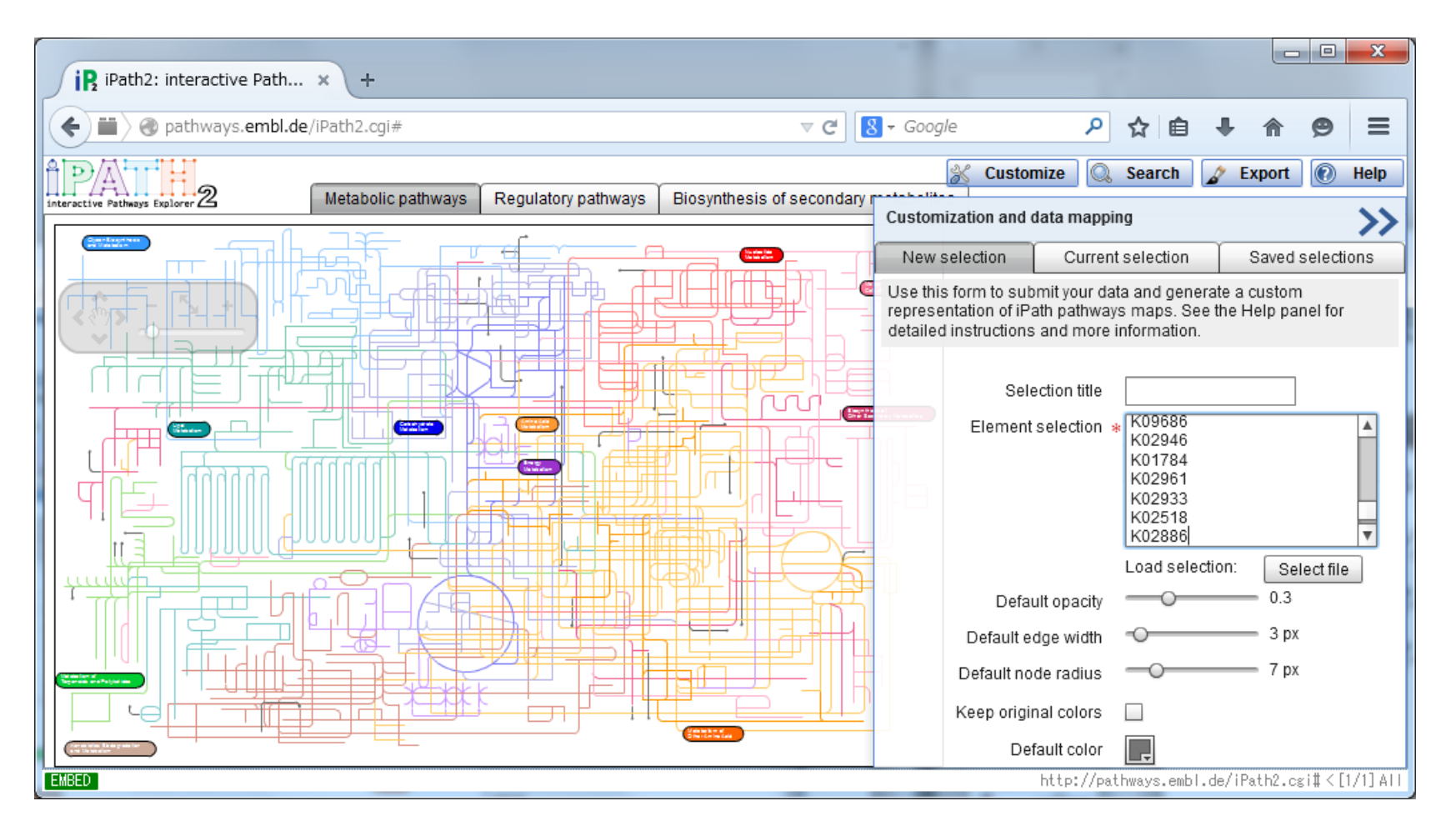

「Customize」ボタンでパネルを表示してElement selectionを指定すると対応するパスウェイを強調表示できる。KEGG KOの例

## iPATH2を用いたサンプル間の比較

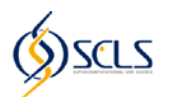

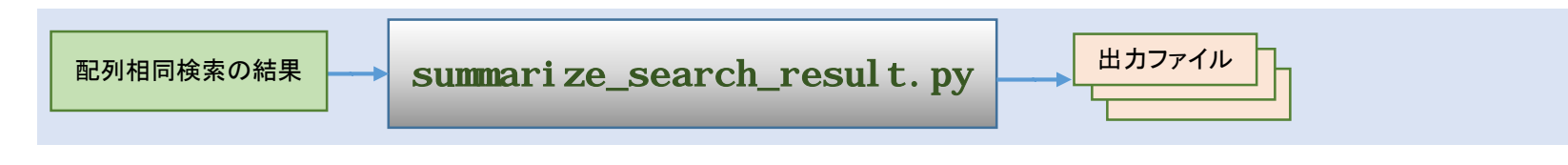

頬粘膜と歯肉縁上の歯垢の結果をiPATH2を用いて比較する

例:割合が0.05%以上のKOの関わる代謝パスウェイをハイライトした

Path2: Metabolic overvi... x

Pathways.embl.de//Path2.cgi#
Customize
Search
Export
Metabolic pathways
Regulatory pathways
Biosynthesis of secondary metabolites
File of the secondary metabolite
File of the secondary metabolite
Metabolic pathways
Regulatory pathways
Regulatory pathways
Biosynthesis of secondary metabolites
File of the secondary metabolite
File of the secondary metabolite
File of the secondary metabolite
File of the secondary metabolite
File of the secondary metabolite
File of the secondary metabolite
File of the secondary metabolite
File of the secondary metabolite
File of the secondary metabolite
File of the secondary metabolite
File of the secondary metabolite
File of the secondary metabolite
File of the secondary metabolite
File of the secondary metabolite
File of the secondary metabolite
File of the secondary metabolite
File of the secondary metabolite
File of the secondary metabolite
File of the secondary metabolite
File of the secondary metabolite
File of the secondary metabolite
File of the secondary metabolite
File of the secondary metabolite
File of the secondary metabolite
File of the secondary metabolite
File of the secondary metabolite
File of the secondary metabolite
File of the secondary metabolite
File of the secondary metabolite
File of the secondary metabolite
File of the secondary metabolite
File of the secondary metabolite
File of the secondary metabolite
File of the secondary metabolite
File of the secondary metabolite
File of the secondary metabolite
File of the secondary metabolite
File of the secondary metabolite
File of the secondary metabolite
File of the secondary metabolite
<p

頬粘膜

歯肉縁上の歯垢

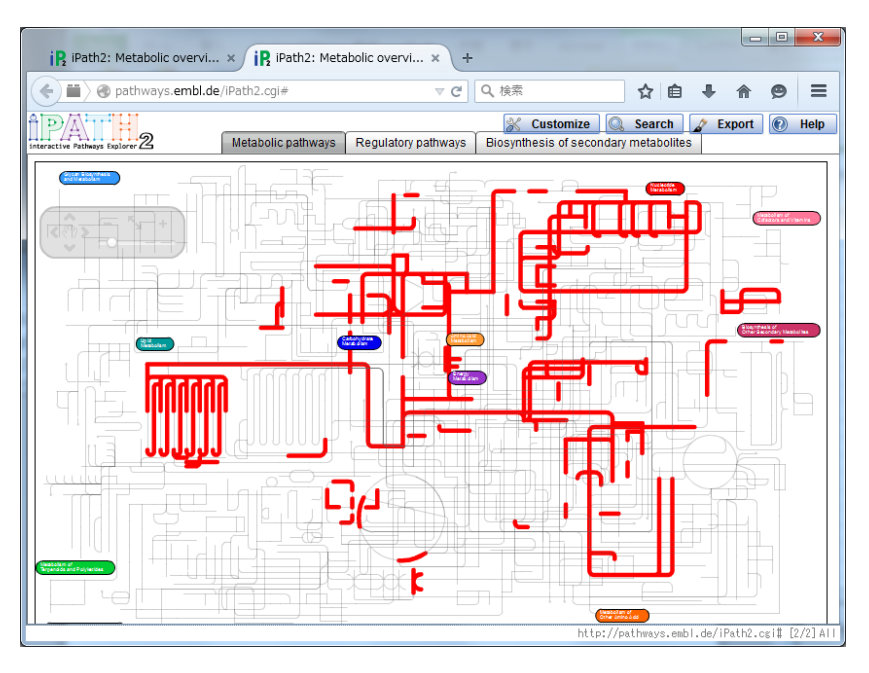

### 本日の実習内容

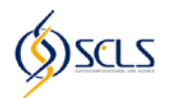

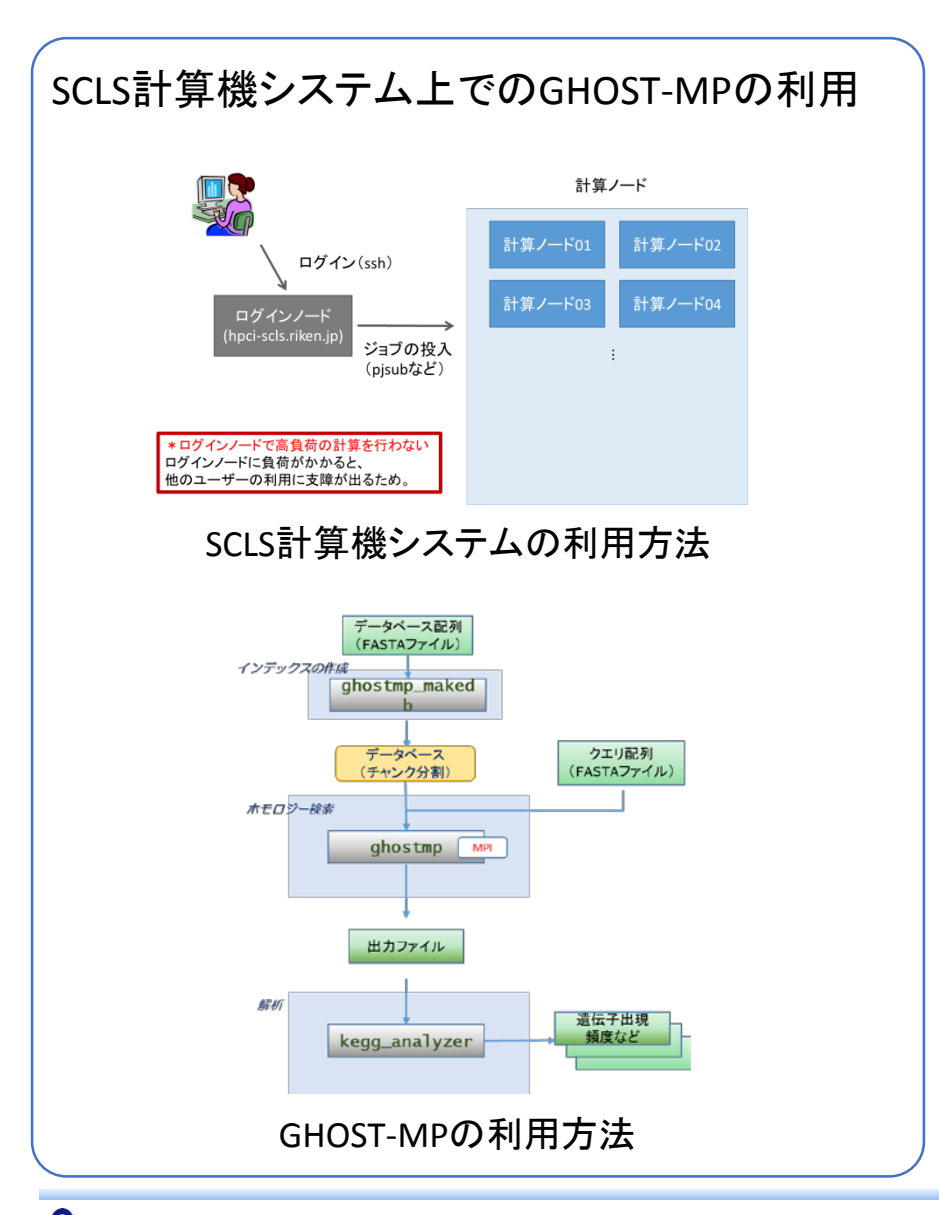

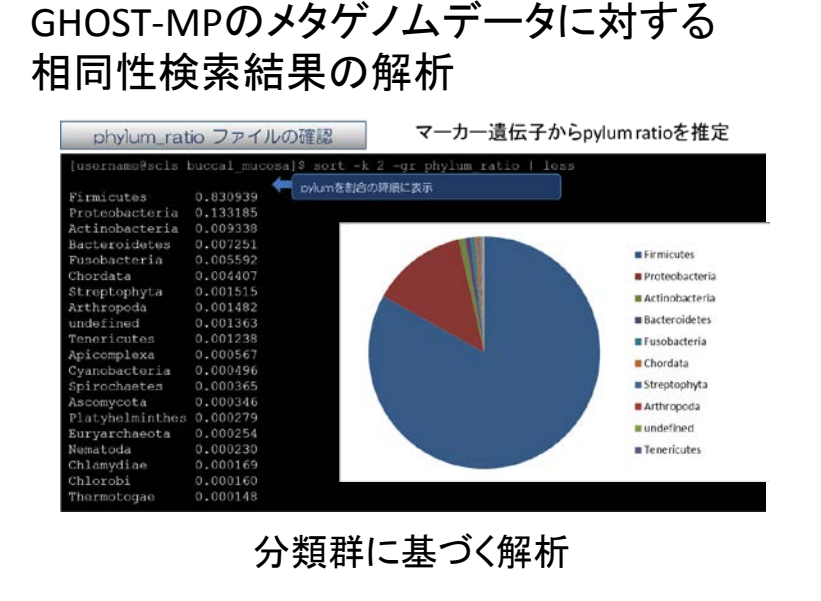

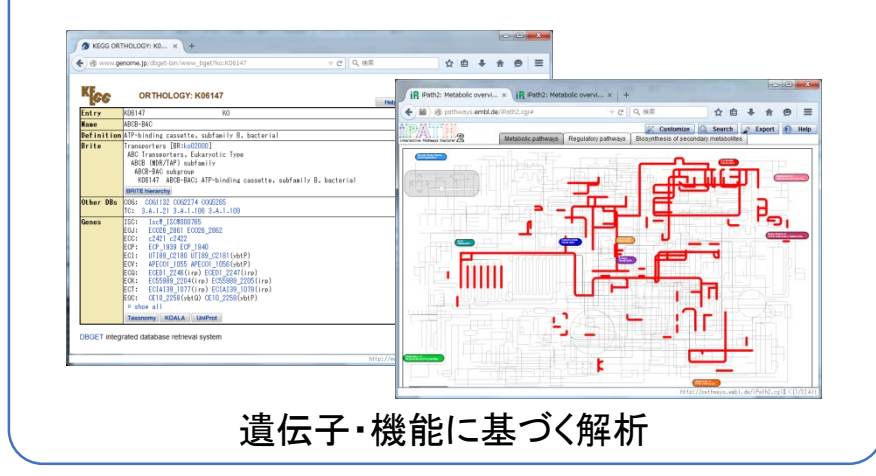

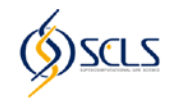

#### 監修・製作:東京工業大学 秋山研究室 GHOST-MPチーム 秋山 泰、石田 貴士、角田 将典、鈴木 脩司

資料製作 : (株)情報数理バイオ

ghost-mp@bi.cs.titech.ac.jp

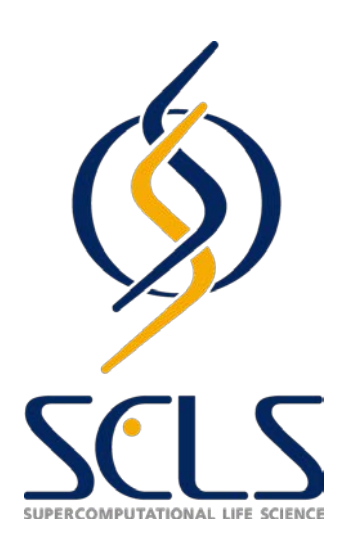

2015年3月

独立行政法人理化学研究所 HPCI計算生命科学推進プログラム